# MANUAL DE USUARIO DEL SOFTWARE PARA EL DISTRIBUIDOR

Lea atentamente el manual de usuario antes de utilizar el sistema. Nuestra empresa se ha comprometido a proporcionar una interfaz de seguimiento web eficaz y fácil de usar. Este manual de usuario contiene la información necesaria para utilizar el sistema de forma eficaz y aprovechar todas sus funciones.

En nombre de la dirección y del personal, le deseamos una experiencia de seguimiento satisfactoria.

## **1. CONTENIDO**

| 1. Contenido                                                                   | 01          |
|--------------------------------------------------------------------------------|-------------|
| 2: Visión general de la página de seguimiento                                  | 02          |
| 2.1. Activación de un bien                                                     | 05          |
| 2.2. Notificación de instalación                                               | 07          |
| 3. Visión general de la página del Dashboard                                   | 08          |
| 4. Visión general de la página del reproductor de CCTV                         | 09          |
| 5. Vista general del menú general                                              | 09          |
| 5.1. Creación de notificaciones de alarma                                      | 10          |
| 5.2. Crear / editar sub-usuarios                                               | 12          |
| 5.3. Añadir créditos                                                           | 13          |
| 5.4. Crear / editar geocercas                                                  | 14          |
| 5.5. Crear / editar conductores y asignar etiquetas de identificación (función | iButton) 16 |
| 5.6. Editar la información de su perfil                                        | 17          |
| 5.7. Asistencia                                                                | 18          |
| 5.8. Intervalos de servicio                                                    | 18          |
| 6. Resumen de informes                                                         | 20          |
| 6.1. Crear un nuevo informe                                                    | 21          |
| 6.2 Creación de un nuevo informe automatizado                                  | 23          |
| 6.3 Creación de un informe fiscal sobre prestaciones complementarias           | 25          |
| 6.4. Crear un informe automatizade fiscal sobre beneficios complementarios     | s 27        |

# 2. VISIÓN GENERAL DE LA PÁGINA DE SEGUIMIENTO

En esta pantalla puede ver una lista de sus activos, visualizar su posición en el mapa en tiempo real y utilizar funciones adicionales: activar activos, ver/editar datos de activos, crear/editar grupos de activos, ver las últimas alarmas recibidas, etc.

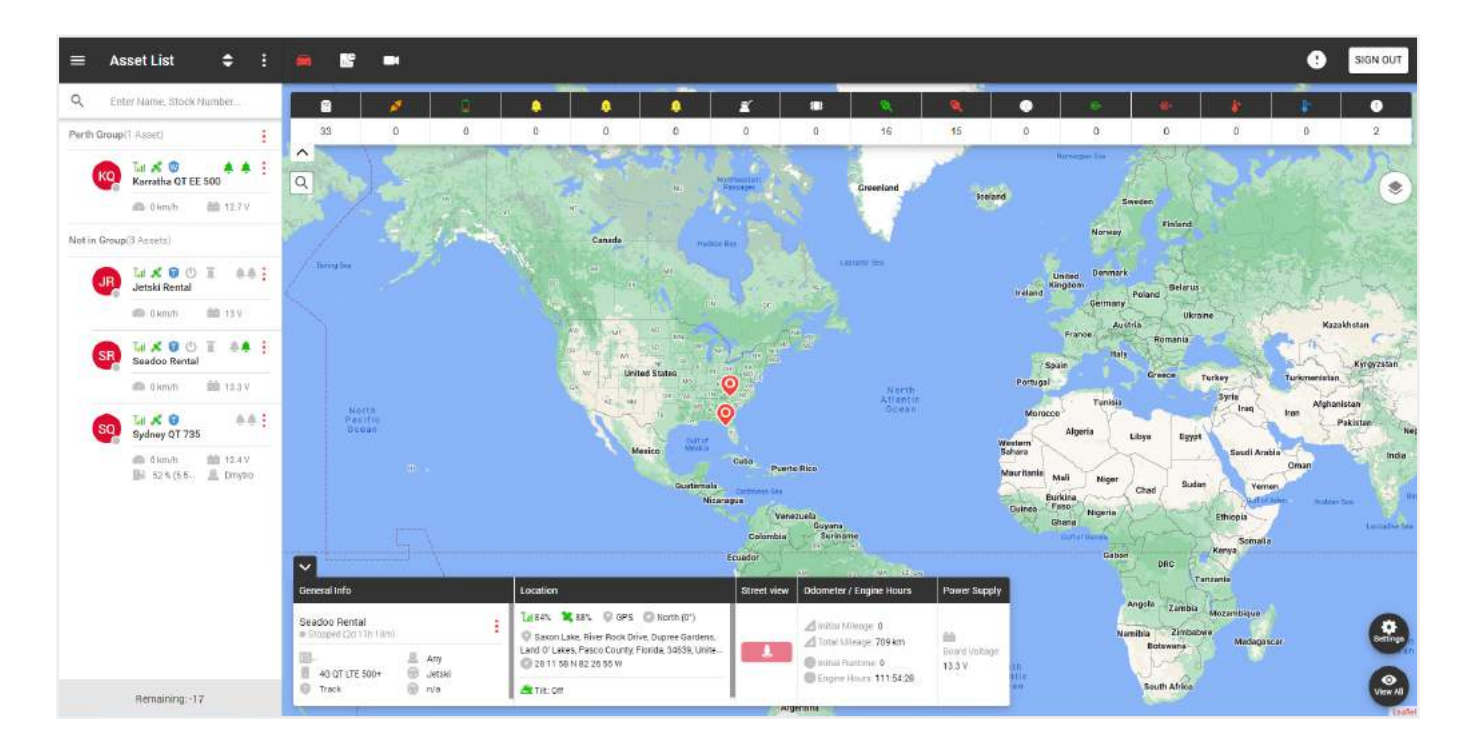

En la parte izquierda de la página de seguimiento hay una lista de sus grupos y activos.

 ■
 Asset List
 €
 :

En la parte superior está:

- Menú general, -
- Título de la página actual,-
- Filtro para mostrar la lista de activos, ·
- Menú adicional. -

En la lista general vemos los nombres de los grupos y los activos que pertenecen al grupo. Para añadir un nuevo grupo, haga clic en el menú adicional.

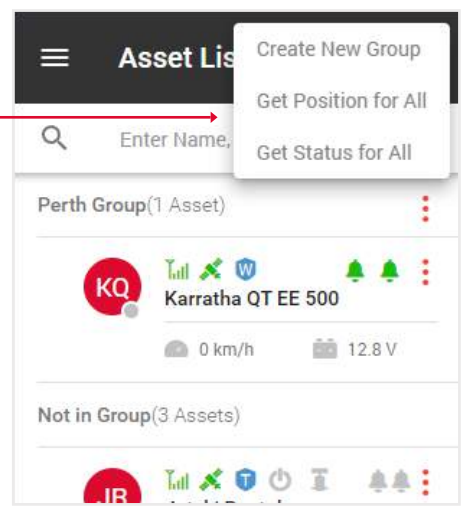

Para editar un grupo, haga clic en el icono del menú de grupos.

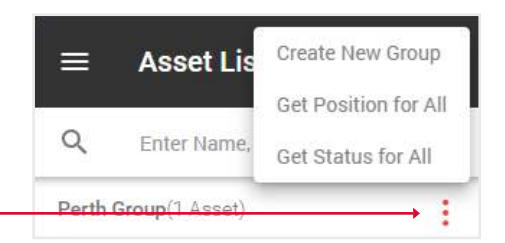

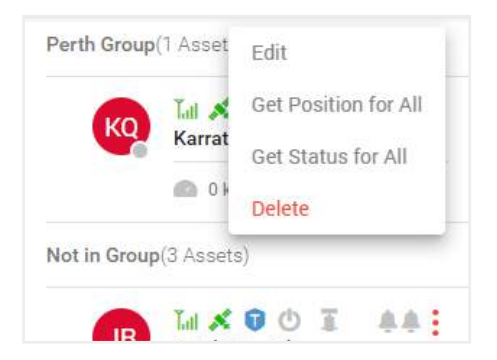

|                                                                                                    | $\equiv$ Asset List $\diamondsuit$ |
|----------------------------------------------------------------------------------------------------|------------------------------------|
|                                                                                                    | Q Enter Name, Stock Number         |
|                                                                                                    | Perth Group(1 Asset)               |
| En la lista de activos, puede ver esta información:                                                                                   | 👝 Tal 🛠 🔍 🔺 🖡 🗄                    |
| <ul> <li>El círculo de la esquina inferior derecha indica el estado</li> </ul>                                                        | Karratha QT EE 500                 |
| del activo: gris - parado, verde - en movimiento.                                                                                     | 0 km/h 💼 13 V                      |
| <ul> <li>Los iconos de señal y satélite indican la intensidad de la señal:<br/>gris - ninguna, rojo - mala, verde - buena.</li> </ul> | Not in Group(3 Assets)             |
| • El icono del escudo azul indica un plan de mantenimiento:                                                                           | JR III 🕺 🔮 Ů 🇵 🔺                   |
| L - loc8, P - Qprotect, T - track, W - watch. Un escudo vacío significa que el activo no está activado.                               | 🗢 0 km/h 💼 13.9 V                  |
| <ul> <li>Para los activos acuáticos hay parámetros adicionales, toma</li> </ul>                                                       | SR Sandas Panta                    |
| de tierra y bomba de achique.                                                                                                    | Activate                           |
| <ul> <li>Los iconos de campana indican el estado de la entrada 1</li> </ul>                                                           | Install Notice                     |
| y entrada 2: gris - apagado, verde - encendido.                                                                                       | SQ Suday OT 72 Playback            |
| <ul> <li>Debajo del título, se muestran las lecturas actuales velocidad,</li> </ul>                                                   | Sydney Q1 73<br>Position           |
| combustible, etc., según el tipo de aparato.                                                                                          |                                    |
| El menú de activos contiene las siguientes funciones:                                                                                 | Tracking Interval                  |
| - Editar - Editar información sobre el activo                                                                                         | Geolock                            |
|                                                                                                    |                                    |
| - Activacion - activar el dispositivo,                                                                                                |                                    |

- Alarmas configurar notificaciones de alarma,
- Notificación de instalación informar sobre la instalación del dispositivo,
- Reproducción reproducción de la ruta,
- Posición su ubicación actual,
- Estado información sobre su activo,
- Intervalos de seguimiento actualizar la información de seguimiento a intervalos.

En la parte derecha de la página de seguimiento hay un mapa.

En la parte superior se encuentran:

- Botón de salida,
- Alertas, —
- Cambiar entre Seguimiento, Salpicadero y Reproductor de CCTV. -

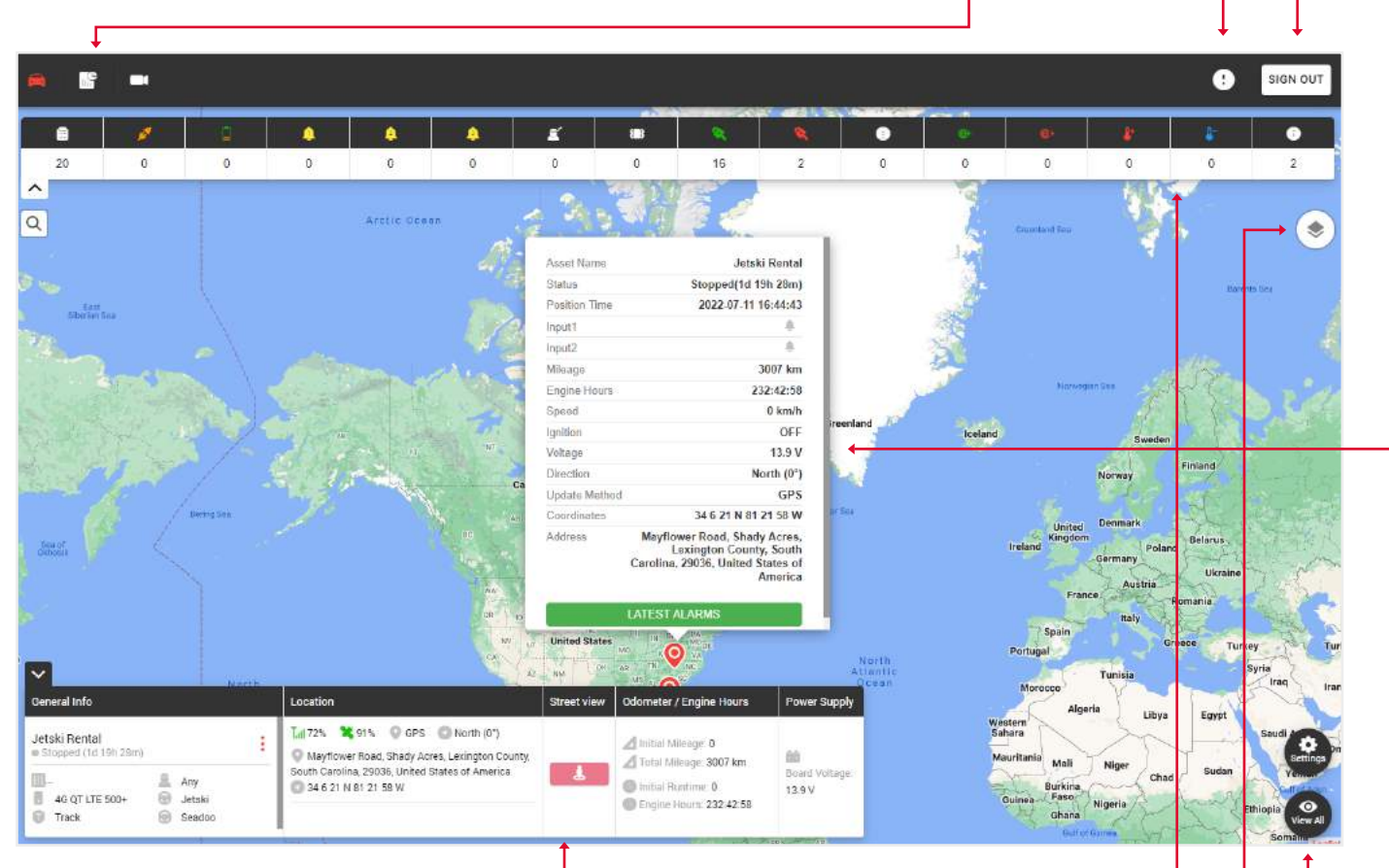

En la parte inferior hay un widget con información general sobre el activo.

# Nota: para que la información aparezca en el widget, debe hacer clic en el activo deseado en la parte izquierda de la lista de activos.

En la parte superior del mapa, los tipos de alarmas y el número de veces que se han disparado.

Hay un icono de cambio de mapa en la esquina superior derecha:

- Mapa estándar,
- Mapa satélite,
- Mapa OpenStreet.

Aquí puede activar la cuadrícula y los marcadores náuticos.

El botón de configuración muestra las geocercas creadas y también permite ver todas las escalas del mapa hasta que se muestren todas las etiquetas de activos.

Cuando haga clic en una etiqueta de activo, verá una ventana auxiliar con información sobre el estado de los activos y un botón de alarmas recientes.

## 2.1 ACTIVACIÓN DE ACTIVOS

1. Haga clic en el icono del menú Activo. Not in Group(3 Assets) 2. Seleccione la opción Activación. Lat 🕺 🔂 🖒 <u>. .</u> JR Jetski Rental 🙆 0 km/h 💼 13.9 V Lul 🕺 🛈 🛈 Activate SB Seadoo Rental Edit 🙆 0 km/h Status Lat 🕺 🛈 Position Sydney QT 735 🙆 0 km/h 12 V 60 % (4.8... a Dmytro 3. Seleccione Tipo de solución y Plan de servicio. 4 Asset Name 4. Haga clic en Siguiente. IMEI 0800908767895t98567 Device Type 4G QT LTE 350 Solution Type > Loc8 Service Plan 0 X Annual NEXT

Si se trata de un usuario existente, introduzca su correo electrónico y haga clic en Confirmar; si es nuevo, haga clic en Nuevo cliente.

| 211                                                                                                 |                                                                           |                                                                                                    |
|----------------------------------------------------------------------------------------------------|---------------------------------------------------------------------------|----------------------------------------------------------------------------------------------------|
|                                                                                                    |                                                                           | the second second second second second second second second second second second second second second second s |
| e, enter client Email address or Login Name.<br>ew customers, please select New Customer tab below. |                                                                           |                                                                                                    |
| / Login Name:                                                                                       |                                                                           |                                                                                                    |
|                                                                                                    |                                                                           | and the set                                                                                                    |
|                                                                                                    |                                                                           | a dealer and a lot                                                                                             |
| N N N                                                                                               | event customers, please select New Customer Tab below<br>II / Login Name: | ew customers, please select New Customer Tab below.                                                            |

Rellene el formulario de registro/activación que aparece.

|                                                                                                    | REGISTRATION      |                                |                                         |       | 2                                                                                                    |
|----------------------------------------------------------------------------------------------------|-------------------|--------------------------------|-----------------------------------------|-------|----------------------------------------------------------------------------------------------------|
|                                                                                                    | PURCHASED         | FROM                           |                                         |       |                                                                                                    |
|                                                                                                    | Dealer Name*      |                                |                                         |       |                                                                                                    |
| - Service                                                                                                    | PERSONAL          |                                | and the second second                   |       |                                                                                                    |
| and marked                                                                                                    | Account Name      | *                              |                                         |       |                                                                                                    |
|                                                                                                    |                   |                                |                                         |       |                                                                                                    |
| and the second second s | First Name*       |                                | Last Name*                              |       | A Contraction of the second second se |
|                                                                                                    |                   |                                |                                         |       |                                                                                                    |
|                                                                                                    | ACCOUNT           |                                |                                         |       |                                                                                                    |
|                                                                                                    | Login Name*       |                                | Clients Email*                          |       | A DEAL OF                                                                                                    |
|                                                                                                    |                   |                                |                                         |       | - 10 M                                                                                                    |
|                                                                                                    |                   |                                |                                         |       |                                                                                                    |
|                                                                                                    | ASSET             |                                |                                         |       |                                                                                                    |
| and the second second                                                                                                    | (MEI (recorded or | n device)*                     |                                         |       |                                                                                                    |
| and the second second second                                                                                                    |                   |                                |                                         |       | and the second second second second second second second second second second second second second second second                                                                                                    |
|                                                                                                    | Registration*     |                                | Asset Name*                             |       |                                                                                                    |
|                                                                                                    |                   |                                |                                         |       |                                                                                                    |
|                                                                                                    | Asset Type*       |                                |                                         |       | and the second second se                                                                                                    |
|                                                                                                    | <b>.</b>          | 4 ~ 4                          | 4                                       | t 🛆 🔻 |                                                                                                    |
|                                                                                                    |                   | <u>х</u> н н                   | ?                                       |       |                                                                                                    |
| and the second second second                                                                                                    | Make*             | Model*                         | Color*                                  | Year* |                                                                                                    |
| and the second second                                                                                                    |                   |                                |                                         |       |                                                                                                    |
| and the second                                                                                                    | Solution Type (   | wew Solution Types)*           | Service Plan*                           |       | and the second second                                                                                                    |
| and a state of the state of the |                   |                                | <ul> <li>Bander Banakar Phil</li> </ul> | (·    | the second of the                                                                                                    |
|                                                                                                    | Fitment Option    | IS .                           | Installation Locatio                    | 0     |                                                                                                    |
|                                                                                                    |                   |                                | -                                       |       | Aller and a second                                                                                                    |
|                                                                                                    |                   |                                |                                         |       | 101.                                                                                                    |
|                                                                                                    | OTHER ASSET       | TDETAILS                       |                                         |       |                                                                                                    |
| A Company                                                                                                    | Initial Mileage ( | (im)                           | Initial Engine Hour                     | s (b) |                                                                                                    |
|                                                                                                    |                   |                                |                                         |       |                                                                                                    |
| ······································                                                                                                    | Notes             |                                |                                         |       |                                                                                                    |
| 100 m                                                                                                    |                   |                                |                                         |       |                                                                                                    |
|                                                                                                    | Has the device t  | been installed and the asset o | unently has power?                      |       |                                                                                                    |
|                                                                                                    | 🔿 No 🥝            | Yes                            |                                         |       |                                                                                                    |
|                                                                                                    |                   |                                |                                         |       | And the second second se                                                                                                    |

Usted y su usuario recibirán un correo electrónico de activación con información detallada.

## 2.2. NOTIFICACIÓN DE INSTALACIÓN

1. Haga clic en el icono del menú Activo. Not in Group(84 Assets) 2. Seleccione la opción Notificación de instalación. Int 🕺 🖬 00 Edit 00000168 Activate 🙆 0 km/ł Alarm Tal 🕺 🕤 00 0000016(→ Install Notice Playback 🙆 0 km/t Tal 🕺 🛈 : 00 0000016808 0 km/h 💼 12.5 V ŧ Tal 🕺 🗊 00 0000016808 0 mile/h 💼 13.1 V Tal 🕺 🛈 ÷

00

0000016808 💼 0 mile/h

💼 13.4 V

3. Rellene el formulario de notificación de instalación que aparece.

|         | ASSET                          |                       | - All   |
|---------|--------------------------------|-----------------------|---------|
| 2 TINE  | IMEI (recorded on device)*     | Installer ID / Name   |         |
|         | 0000016808241589               | -Select Installer - V | 1. 1.   |
|         | Stock Number / Asset Name*     | Upload Photo          | 1 Car   |
|         | VIN Number*                    |                       | 2 De la |
|         | JYAVN05E0PA015917              |                       | A.C.    |
|         | Lot 😡                          |                       |         |
| CI II P | - Select Lot or group - 🗸 🗸    |                       | 1       |
|         | Asset Condition                |                       | 18 Al   |
|         | - Select Asset Condition - 🗸 🗸 | UPLOAD PHOTO          |         |
|         | Asset Type *                   |                       |         |
|         | ♣ ♣ ▲ ≈ ▲ 중 6                  |                       | AL-     |
|         | Make Model                     | Color Year            | A PART  |
| 1 A V   |                                |                       | 1       |
| 191     | Installation Location          |                       |         |
| AX      | Note                           | MI Break to a         |         |
|         |                                |                       |         |
|         |                                |                       |         |
| A A     | SUBMIT                         |                       |         |
|         |                                |                       |         |

# 3. VISIÓN GENERAL DE LA PÁGINA DEL DASHBOARD

La página del Dashboard aparece cuando te conectas a tu cuenta, pero también puedes abrirla haciendo clic en el icono del Dashboard, encima del mapa.

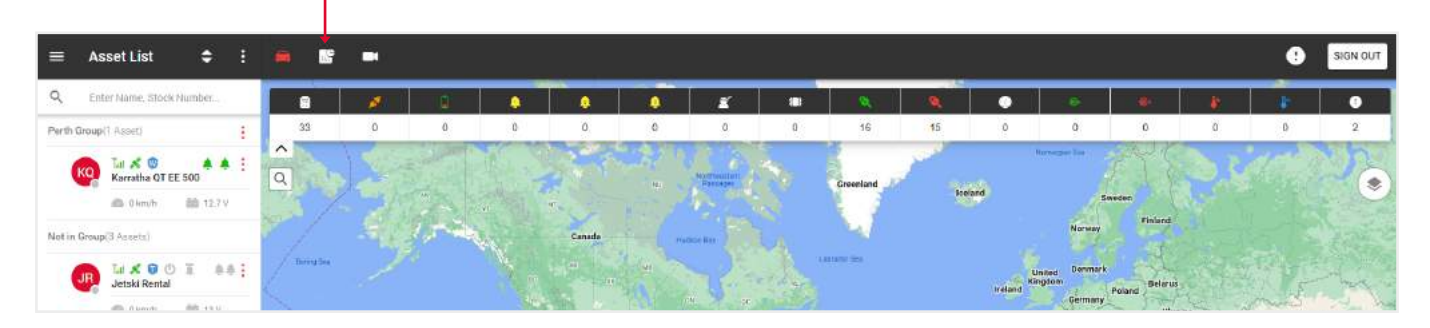

En la parte superior encontrarás información sobre:

- Inventario de dispositivos número de dispositivos instalados, desactivados y en stock. Haga clic en los elementos para obtener más información.
- Estado de dispositivos el número de dispositivos dentro y fuera de las geocercas. Haga clic en los elementos En lote, Fuera de lote o Total para obtener más información.
- Informes varios el número de informes recibidos.
- Dispositivos vendidos el número de activos vendidos. Haga clic en los elementos Esta semana, Este mes o YTD para obtener más información.

| Dashboard                                                      |                                                                                                    | _                                                            | ×                                                                                                    |
|----------------------------------------------------------------|----------------------------------------------------------------------------------------------------|--------------------------------------------------------------|----------------------------------------------------------------------------------------------------|
| Device Inventory                                               | Device Status                                                                                                    | Miscellaneous Reporting                                      | Devices Sold                                                                                                    |
| Installed 22<br>Deactivated 0<br>In inventory 0                | In Lot 0<br>Off Lot 0<br>Total 0                                                                                                    | Low Battery 3<br>Non Reporting -1<br>Missing Stock Number 22 | This Week 0<br>This Month 2<br>Year to Date 128                                                                                                    |
| System Total 22 Assets Data Show 5. entries Name Amerikanse    | Search:                                                                                                    | All > Lot Management Map                                     | C C C C C C C C C C C C C C C C C C C                                                                                                    |
| Alex car     Vanessa     Jhen cold     Jhen cold     Jhen cold | versagery         saturary version         mesagery           0 V         90.36m         5           0 V         44.15h Jm         0           0 V         9244.9513m         0 | 00:00:00<br>00:00 00<br>00:00 00<br>00:00 00                 | P Formation of the second second seco |
| Test car1     Toyeta LH67                                      |                                                                                                    |                                                              | Studio 6 San Antonio.<br>TX - Siz Fings 🗭                                                                                                    |
| Showing 1 to 5 of 22 entries                                   | instantin 1 2 3                                                                                                    | 4 5 NEXT hweet Pkwy Northweet Pkwy                           | Moritis, and Moritis, and Antonio Struct                                                                                                    |

En la parte inferior hay un mapa y una tabla con los siguientes datos: mapa (haga clic en el icono para mostrar el activo correspondiente en el mapa a la derecha de la tabla), nombre del activo, número de inventario, voltaje, tiempo de estacionamiento, kilometraje total, número total de horas de motor.

# 4. VISIÓN GENERAL DE LA PÁGINA DEL REPRODUCTOR CCTV

Haz clic en el icono de la cámara para abrir la página del reproductor de CCTV.

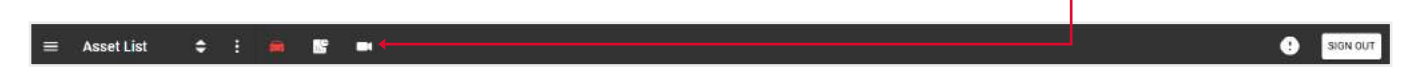

En el lado izquierdo hay un panel que mostrará los activos que tienen una cámara. -

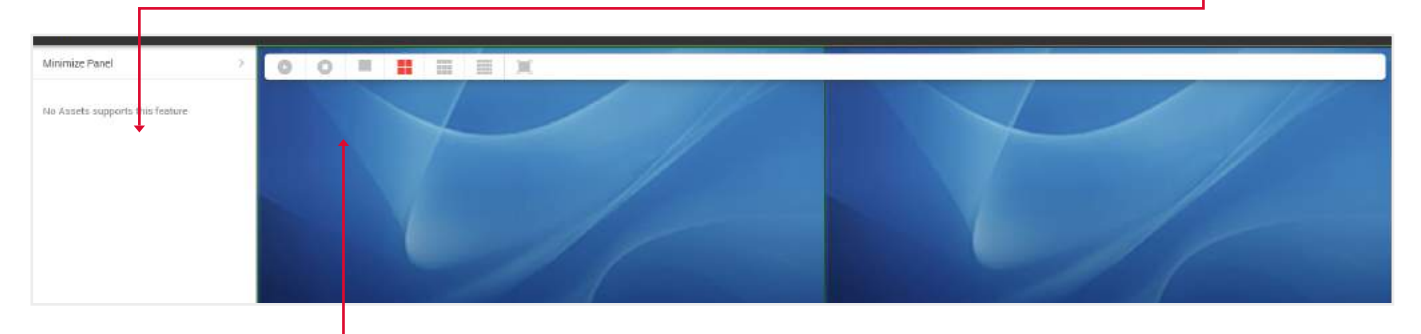

Encima de la pantalla de la cámara hay botones para encender/parar el vídeo, mostrar 1,4,9 o todas las cámaras disponibles, y la posibilidad de mostrar el vídeo a pantalla completa.

# 5. VISIÓN GENERAL DEL MENÚ PRINCIPAL

Para abrir el Menú General, haga clic en el icono situado en la parte superior izquierda de la página de seguimiento. -

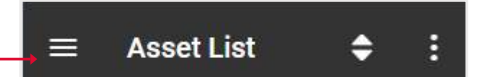

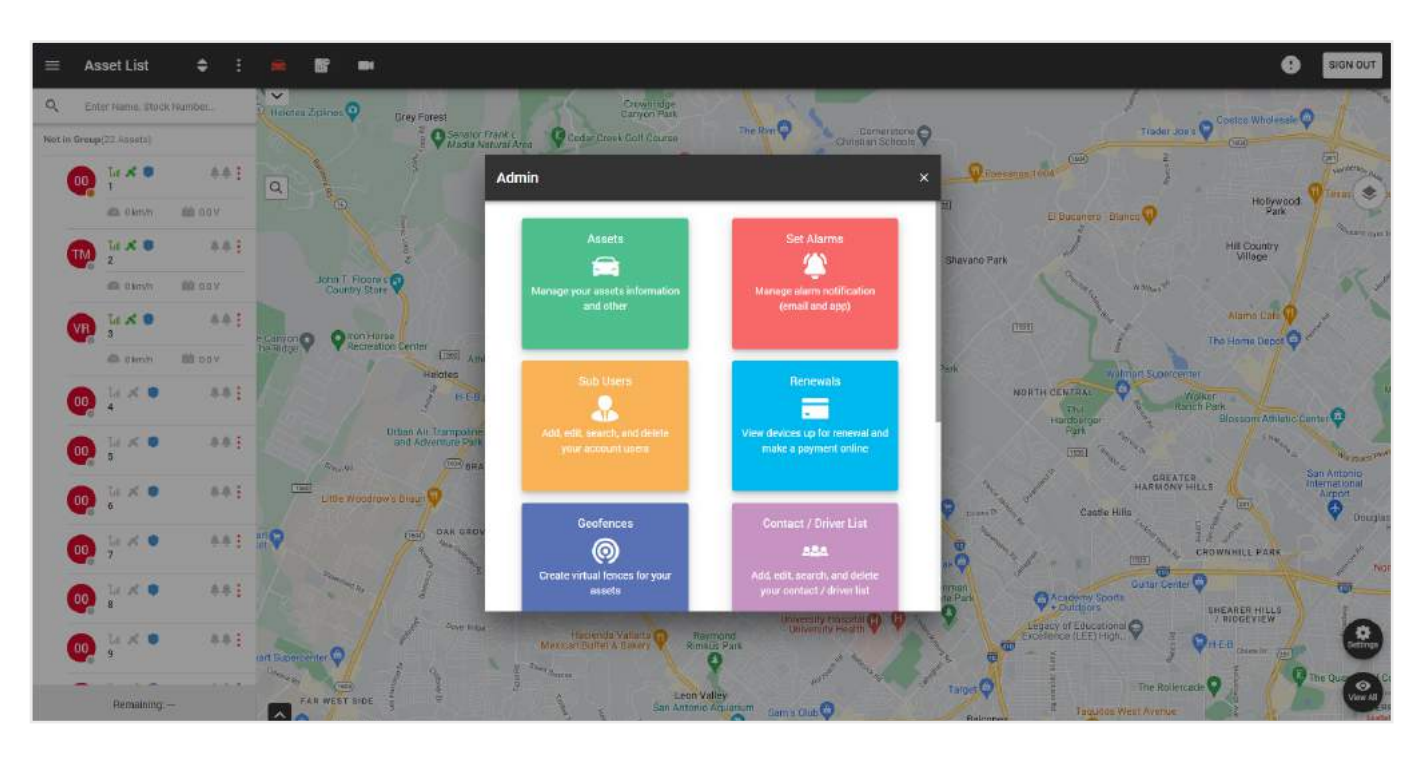

En esta ventana emergente, puede realizar las siguientes funciones:

- Activos gestionar la información sobre sus activos y más.
- Establecer alarmas gestionar las notificaciones de alarma.
- Sub-usuarios gestionar los usuarios de su cuenta.
- Renovaciones ver los dispositivos renovables y pagar en línea.
- Geocercas cree zonas virtuales para sus activos.
- Lista de contactos/conductores gestiona tus contactos/conductores.
- Configuración edita la información de tu perfil.
- Soporte ayuda con cualquier problema o pregunta que pueda tener.
- Informes programe y ejecute informes para los activos seleccionados.
- Intervalos de mantenimiento gestione sus intervalos de mantenimiento.

#### **5.1. CREACIÓN DE NOTIFICACIONES DE ALARMA**

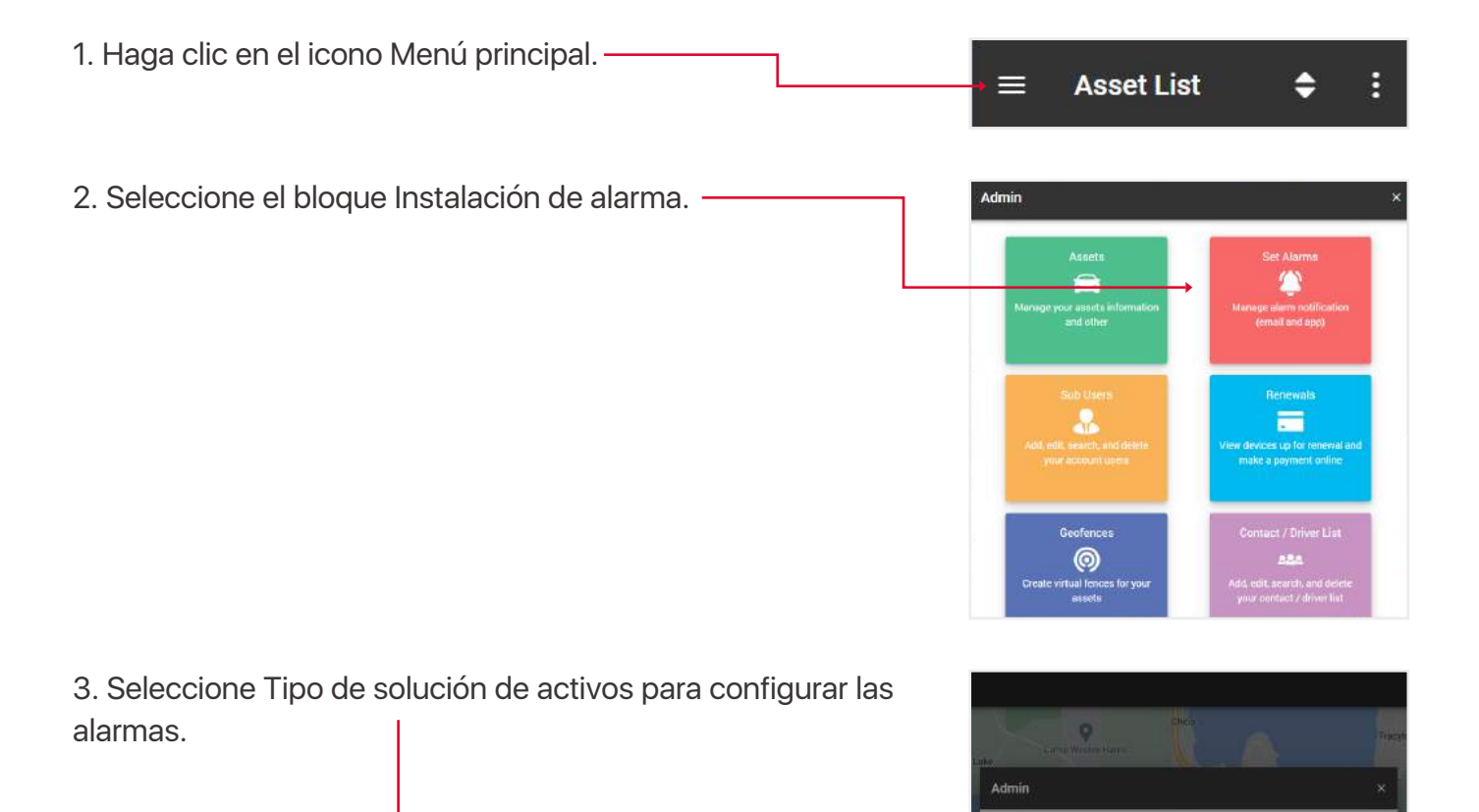

Set Alarms

0

CANCEL NEX

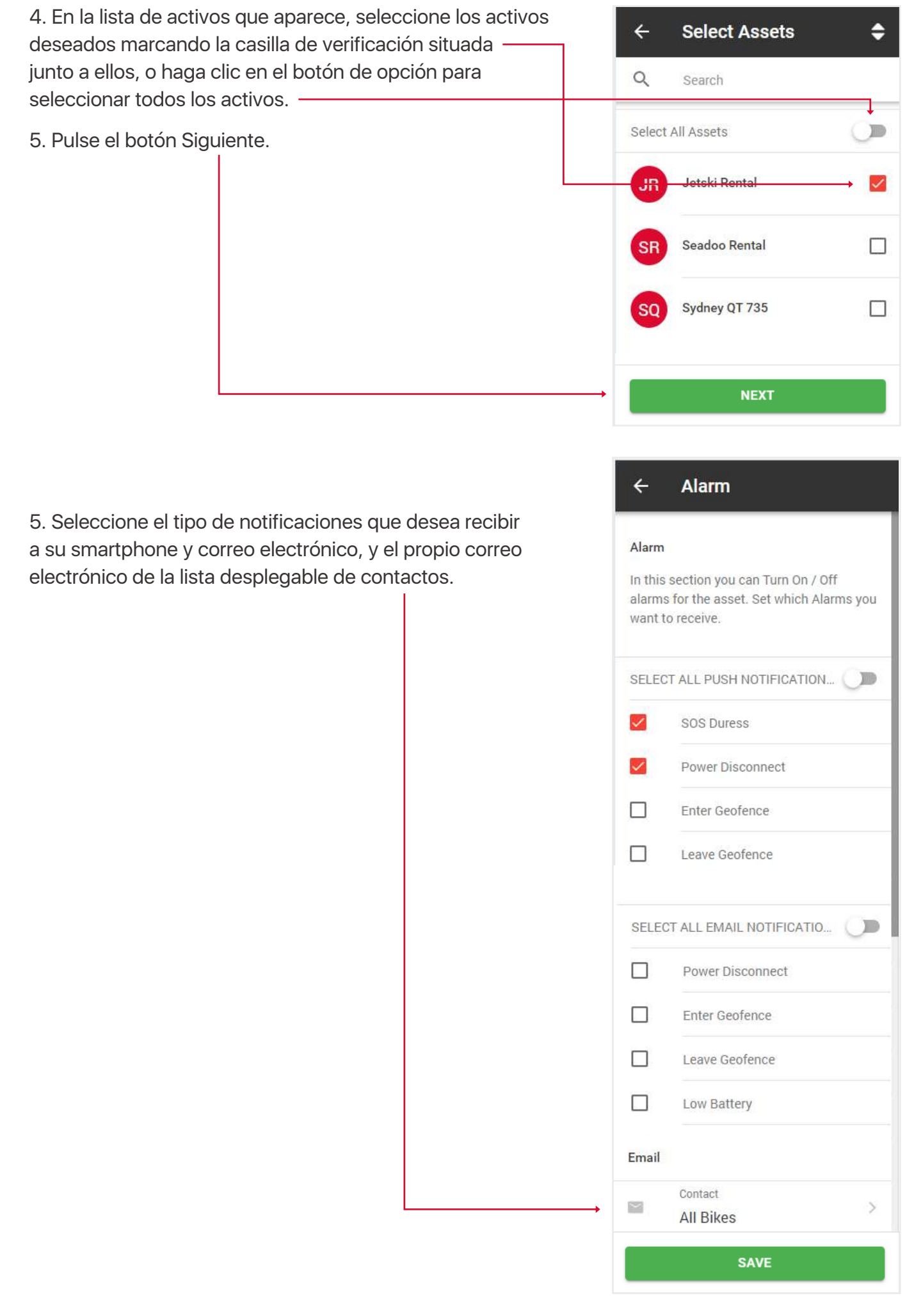

### 5.2 CREAR/EDITAR SUBUSUARIOS

Se pueden crear subusuarios para permitir que diferentes usuarios vean diferentes activos, mientras que la cuenta principal sigue teniendo todas las funciones para crear, editar y eliminar estos usuarios, así como para ver todos los datos de los activos.

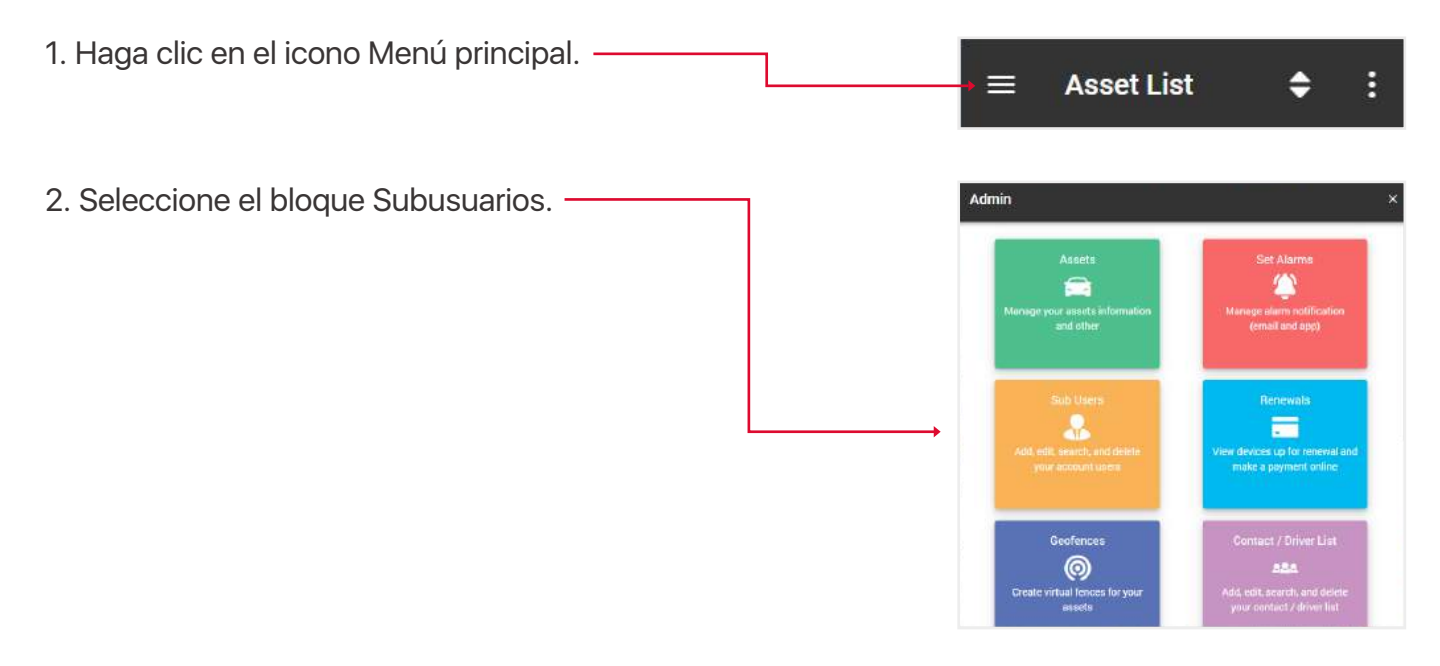

3. Se abrirá ante ti una sección con tus subusuarios, donde podrás editar sus datos, eliminarlos o crear otros nuevos.

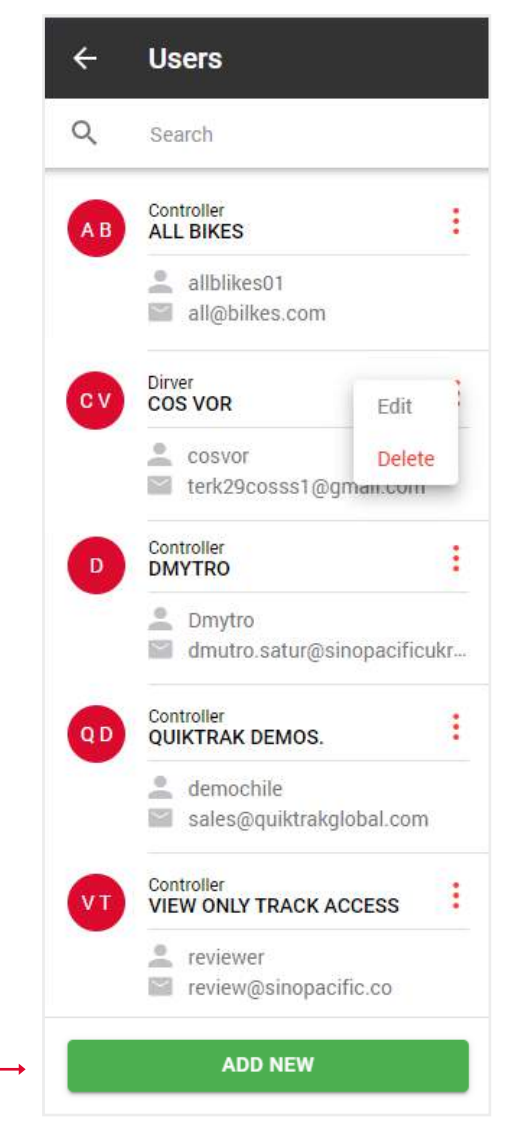

4. Además de los campos estándar al crear/editar un sub-usuario, los campos Rol y Autorizar Activo son de importancia clave.

El rol define qué características estarán disponibles para el usuario cuando inicie sesión. A continuación se explican los roles:

• Vista - sólo puede ver el seguimiento en tiempo real, sin reproducción, edición de activos, informes,

• Conductor - igual que vista,

• Función estándar - puede ver el seguimiento en directo, crear playbacks, consultar informes, etc., pero no puede editar activos,

• Controlador - puede ver en directo, crear playbacks, comprobar informes, etc.

Campo Autorizar activo - especifica a qué activos tiene acceso este subusuario.

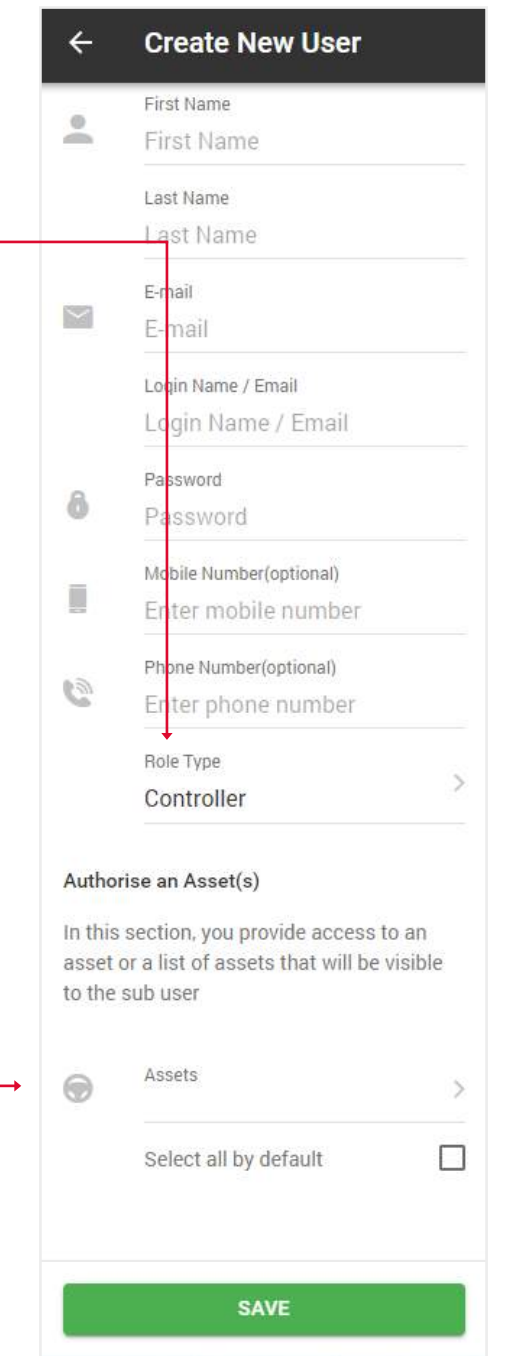

## **5.3. REPOSICIÓN DE CRÉDITOS**

- 1. Abra el menú principal.
- 2. Seleccione el bloque Renovación.

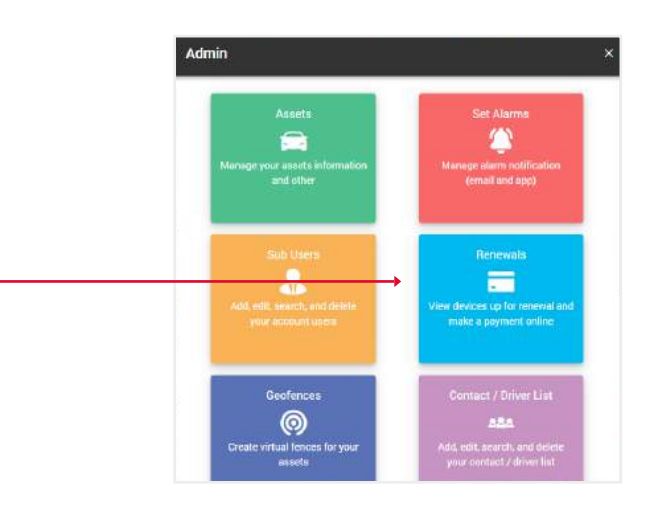

3. Seleccione el número de créditos que desea recargar y pulse el botón Comprar ahora. Accederá al sitio web de PayPal.

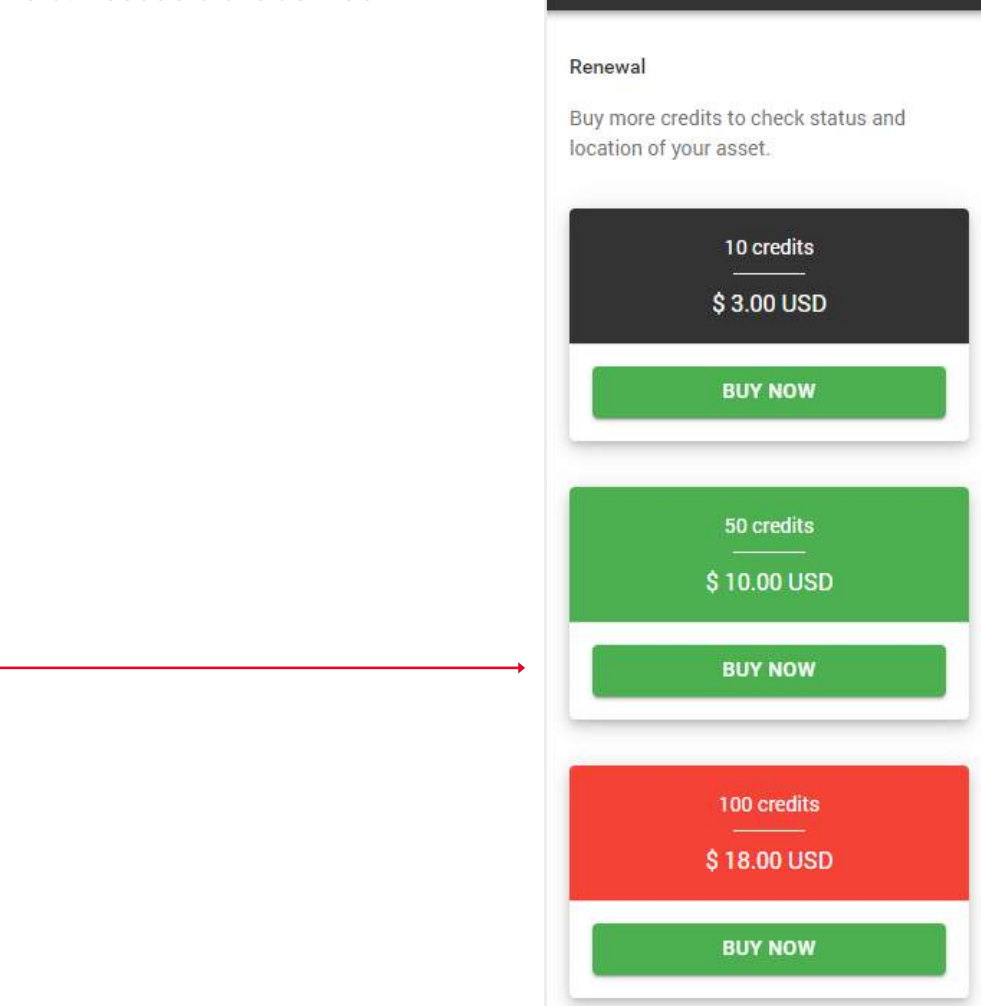

4

**Recharge Credits** 

### **5.4 CREAR/EDITAR GEOVALLAS**

Las geocercas son un área configurada para crear notificaciones de alarma a un smartphone o a un correo electrónico cuando un activo entra o sale de una ubicación.

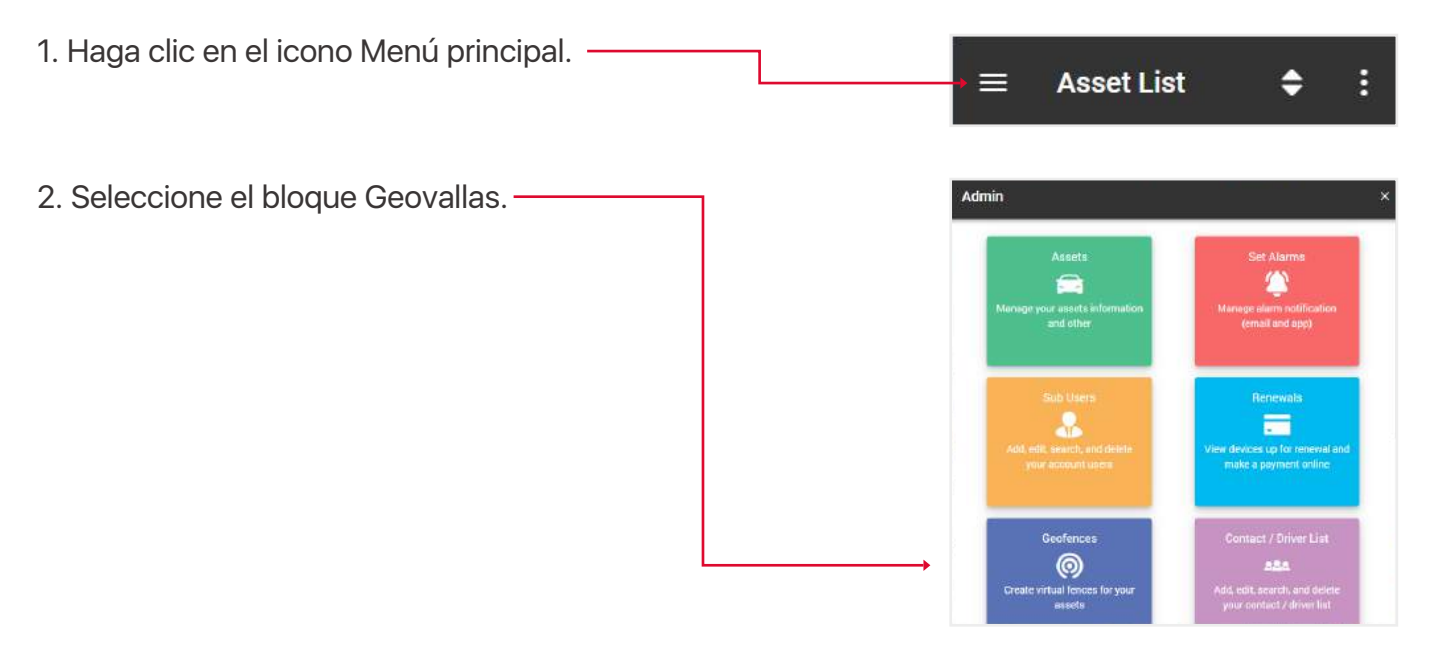

3. Se abrirá ante ti una sección con tus geocercas, donde podrás editar sus datos, eliminarlas o crear una nueva.

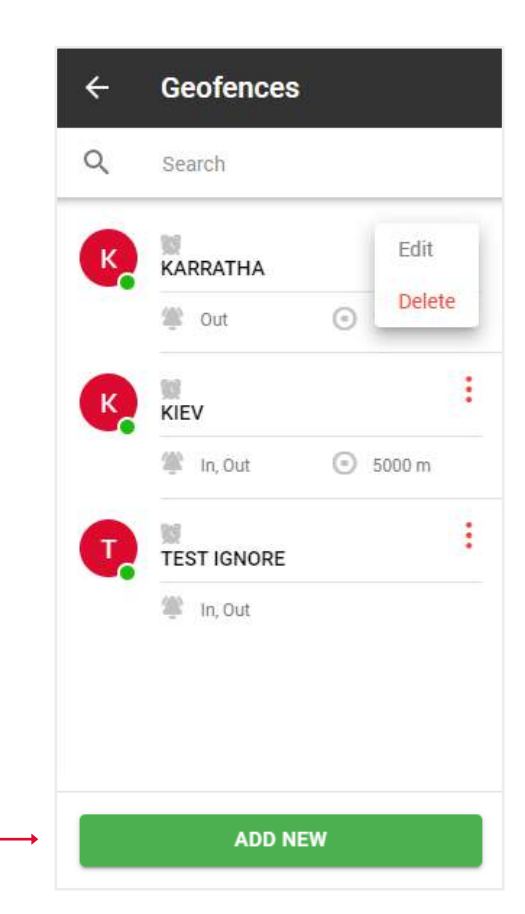

4. Rellene los campos y haga clic en Guardar.
Nota: Si desea limitar las notificaciones que recibe, en Ignorar entre puede seleccionar las horas y los días de la semana en los que NO recibirá notificaciones.
Función Compartir - da acceso a su geo-valla a sus sub-usuarios, ellos pueden ver la zona pero no editarla.

|             |                                           | enee                   |         |
|-------------|-------------------------------------------|------------------------|---------|
| 0           | Name<br>Coofeense Ne                      |                        |         |
|             | Georence Ma                               | ame                    |         |
| 0           | Active                                    |                        | $\odot$ |
|             | Address 🔞                                 |                        |         |
|             | Address                                   |                        |         |
| 0           |                                           |                        |         |
|             |                                           |                        | Q       |
| •           | Assets                                    |                        |         |
|             | Alarm Type                                |                        | 3       |
| $\sim$      | Notify Email                              |                        | 3       |
|             |                                           |                        |         |
|             |                                           |                        |         |
| Ignore      | e Between 🔞                               |                        | 0       |
| Ignore      | e Between 😨                               | To                     | 0       |
| Ignore      | e Between 😰<br>From<br>19:00              | To<br>06:00            | 0       |
| Ignore      | e Between 😨<br>From<br>19:00<br>Ignore on | To<br>06:00            | 0       |
| Ignore<br>C | e Between 😨<br>From<br>19:00<br>Ignore on | <sup>то</sup><br>06:00 |         |

#### 5.5. CREAR/EDITAR CONTROLADORES Y ETIQUETA ID (FUNCIÓN IBUTTON)

Cree una lista de controladores y asígneles una etiqueta de identificación para utilizar la función iButton.

- 1. Abra el menú principal.
- 2. Seleccione el bloque Contactos/Lista de conductores.

3. Se abrirá ante ti una sección con tus contactos, donde

podrás editar sus datos, eliminarlos o crear otros nuevos.

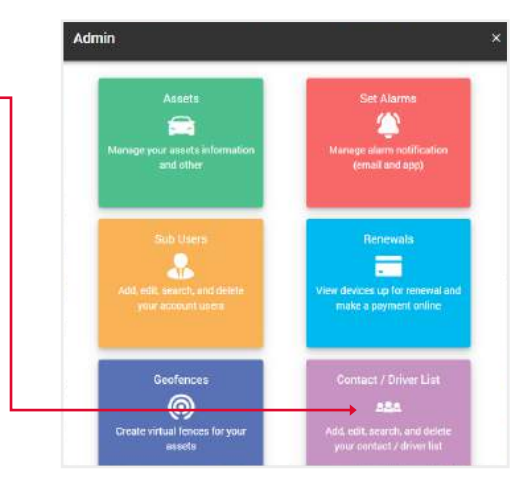

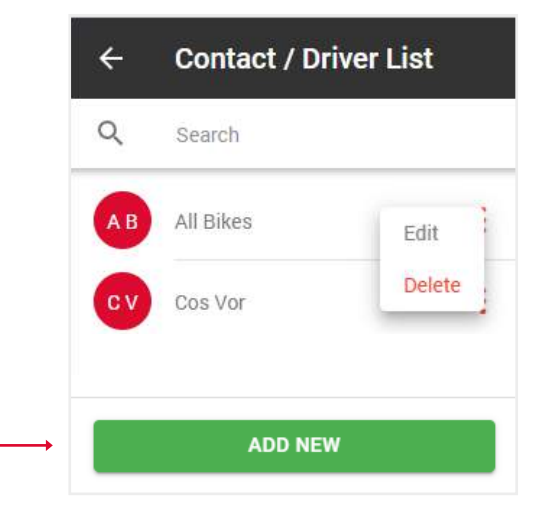

4. Introduzca el ID de familia (son los 2 dígitos superiores a la izquierda por encima del ID de serie), el ID de serie es el número principal de 12 dígitos, los dígitos de control (son los 2 dígitos superiores a la derecha por encima del número de serie).

5. Rellene el resto del formulario y haga clic en Guardar.

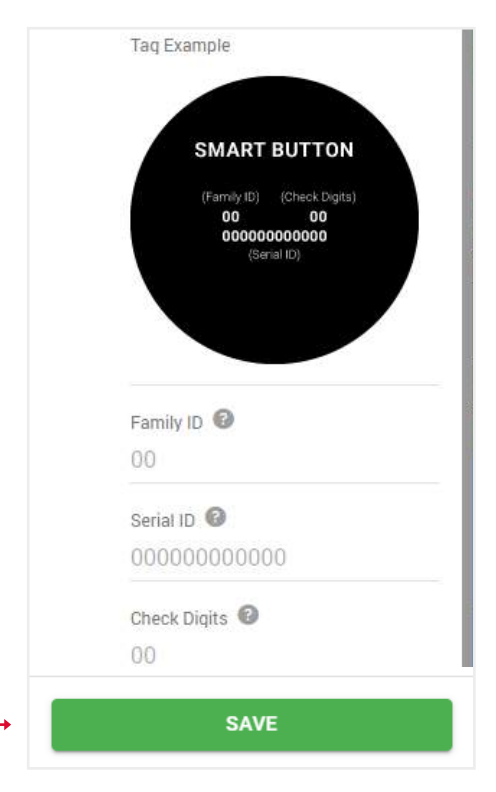

### 5.6. EDITAR LA INFORMACIÓN DE SU PERFIL

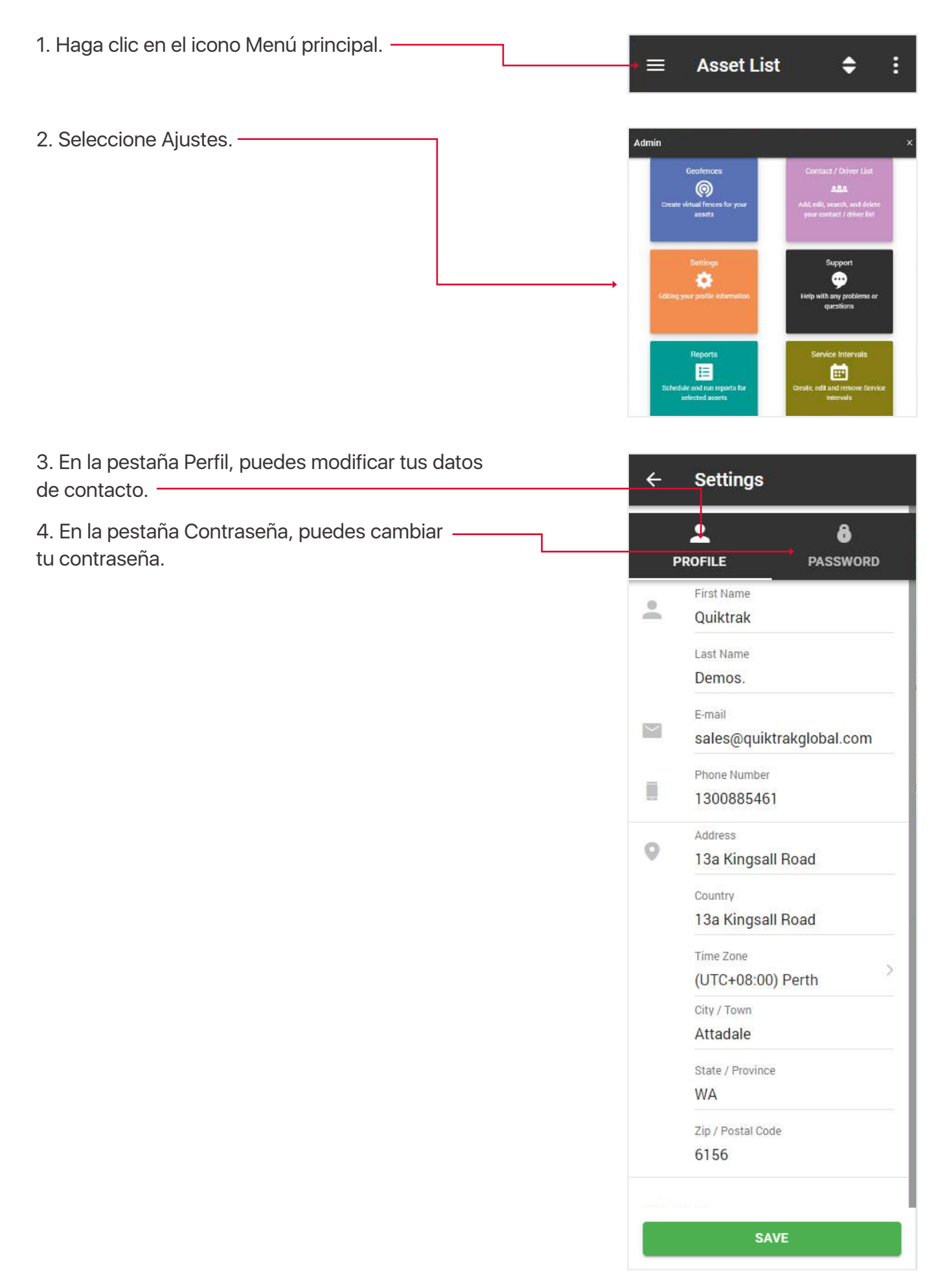

### 5.7. SOPORTE

Si tiene algún problema con su activo, envíe una solicitud a nuestro centro de asistencia y nuestros expertos se pondrán en contacto con usted lo antes posible.

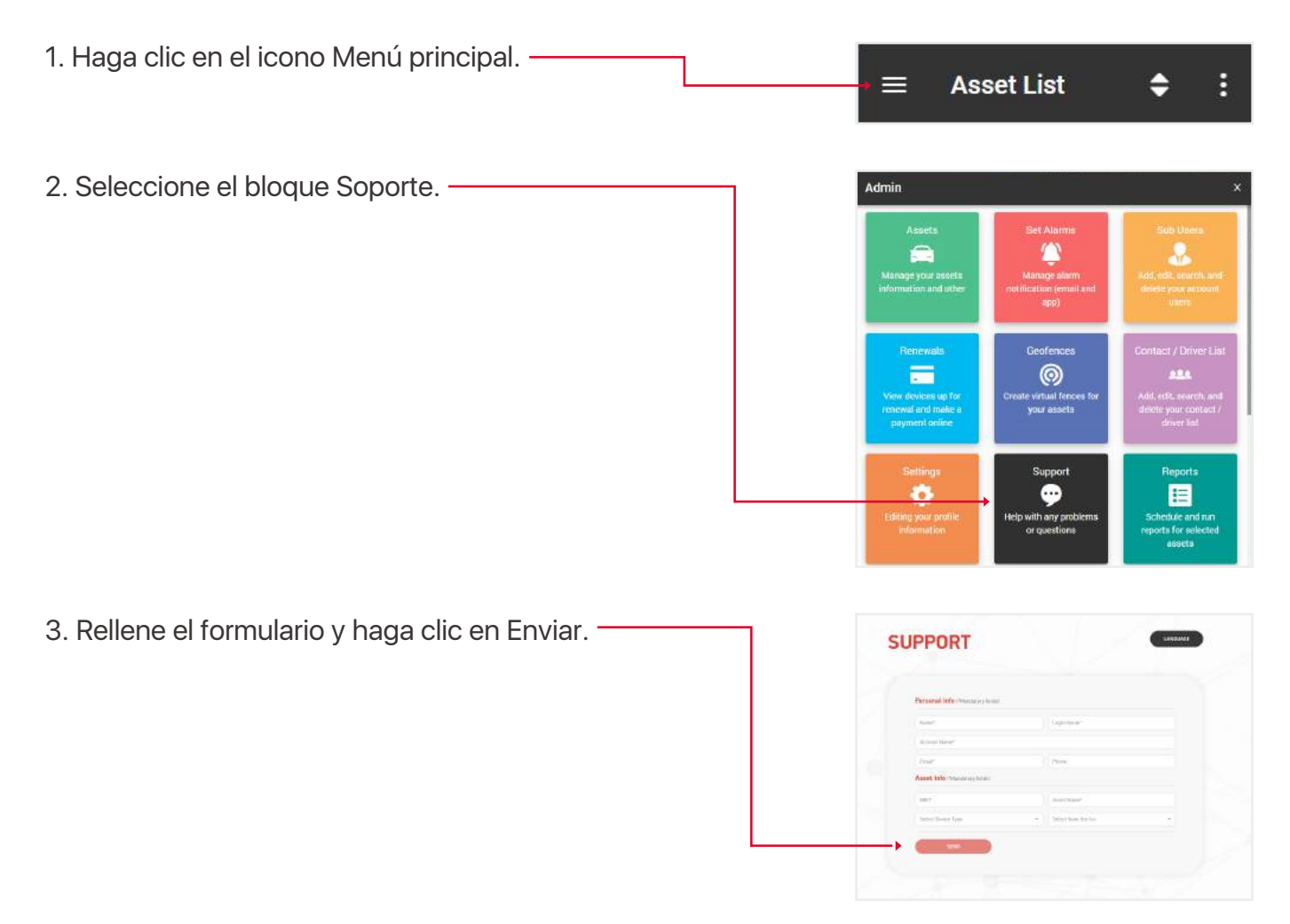

#### **5.8 INTERVALOS DE MANTENIMIENTO**

Se trata de un recordatorio de eventos como: cambios de neumáticos, revisiones del motor, renovaciones de matrícula y seguro, etc.

- 1. Abra el menú principal.
- 2. Seleccione el bloque Intervalos de mantenimiento.

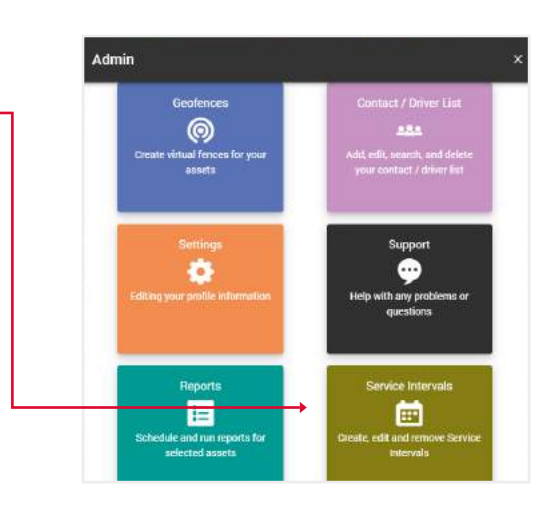

3. Se abre ante usted la sección con sus intervalos de servicio intervalos de servicio, donde puede editar sus datos, borrarlos o crear nuevos.

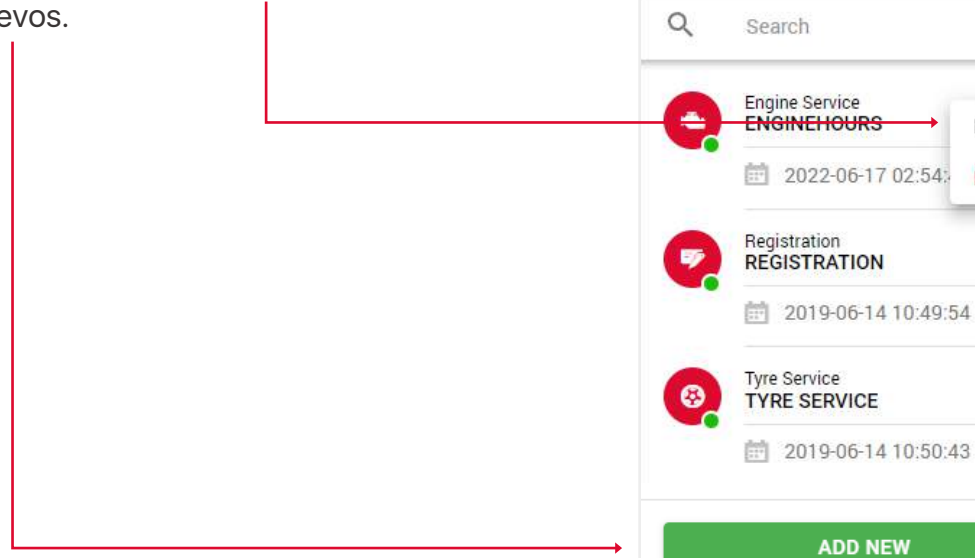

÷

Service Intervals

Edit

Delete

:

:

4. Rellene los campos y haga clic en Guardar para finalizar.

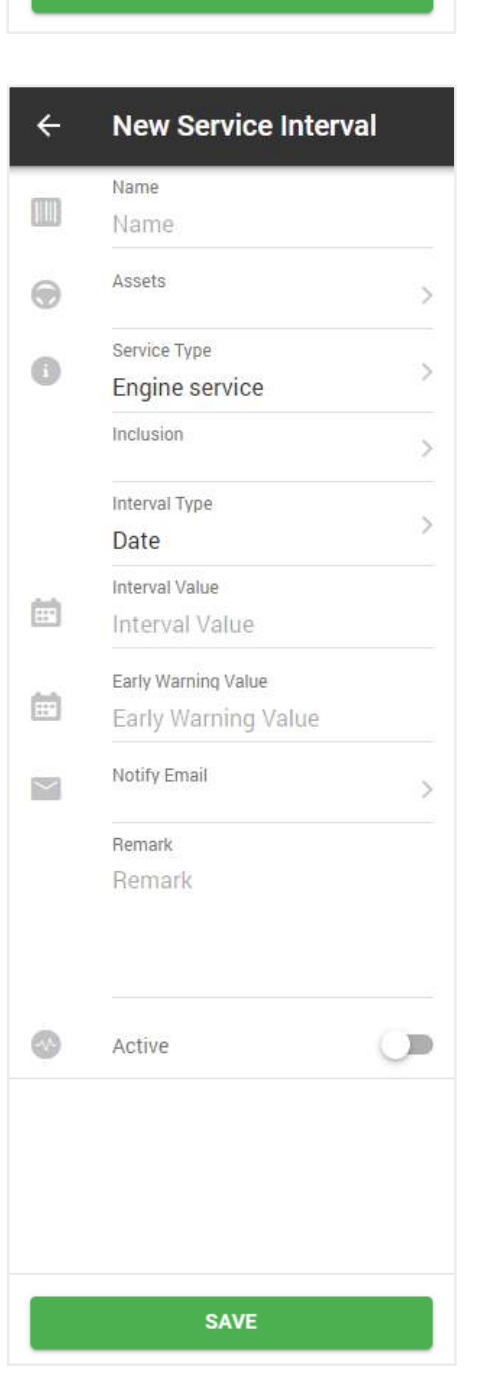

# 6. REVISIÓN DE INFORMES

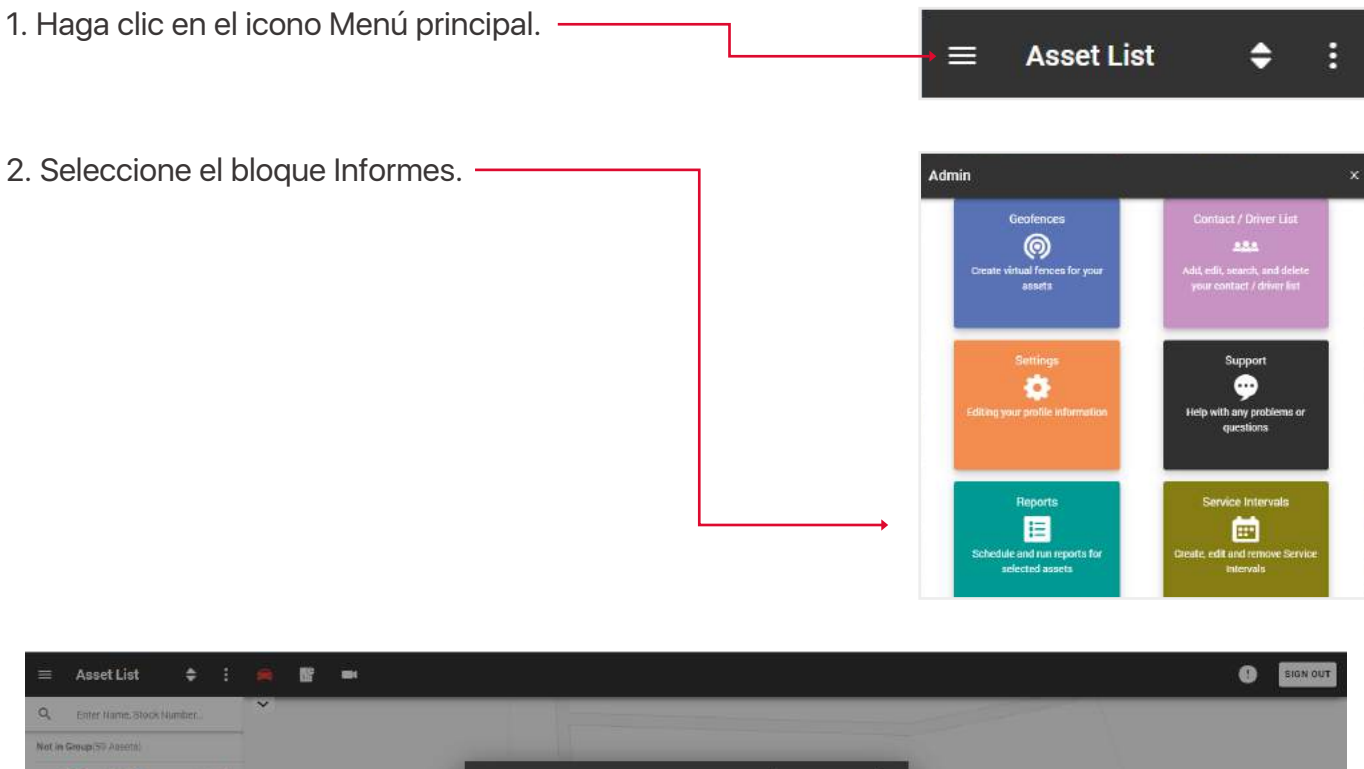

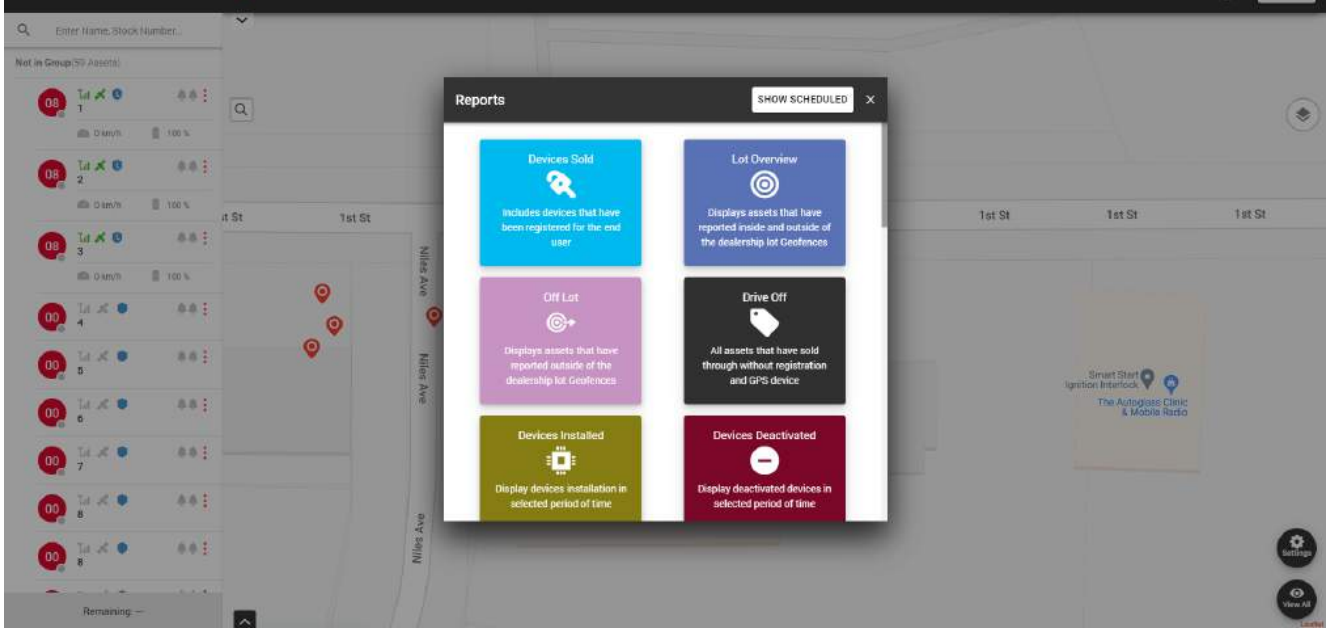

En esta ventana emergente, puede ejecutar los siguientes informes:

- Unidades Vendidas incluye las unidades que han sido registradas para el usuario final.
- Resumen de lote muestra los activos que han entrado o salido de la geovalla del distribuidor.
- Fuera de lote muestra los activos que han salido de la geovalla del distribuidor.
- Salida todos los activos que se han vendido sin registro ni dispositivo GPS.
- Dispositivos Instalados muestra los dispositivos que han sido instalados.
- Dispositivos desactivados muestra los dispositivos desactivados.
- Informe de alarmas muestra las alarmas activadas durante el periodo de tiempo especificado.

- Reproducción muestra la ruta del activo durante el periodo de tiempo seleccionado.
- Resumen de mantenimiento muestra un resumen de los intervalos de mantenimiento.
- Apagón muestra los activos que se han apagado.
- Resumen de geocercas muestra los activos que han entrado/salido de las geocercas.
- Crédito fiscal por combustible informe sobre el crédito fiscal por combustible.
- Informe de flota informe sobre la flota de vehículos.
- Lista de activos informe general de activos.
- Batería baja activos que tienen un nivel de batería inferior al nivel de batería establecido.
- No informado muestra los activos que no han respondido en un periodo de tiempo establecido.

• Impuesto sobre beneficios complementarios - proporciona un informe del impuesto sobre beneficios complementarios.

La sección con los informes automatizados se encuentra en la esquina superior derecha de la ventana emergente cuando se pulsa el botón Mostrar programados.

El principio de creación es el mismo que el de los informes simples, salvo que estos informes se enviarán al correo electrónico especificado en el intervalo de tiempo especificado.

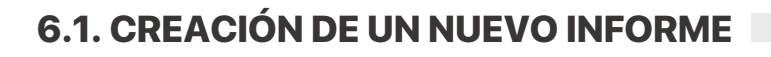

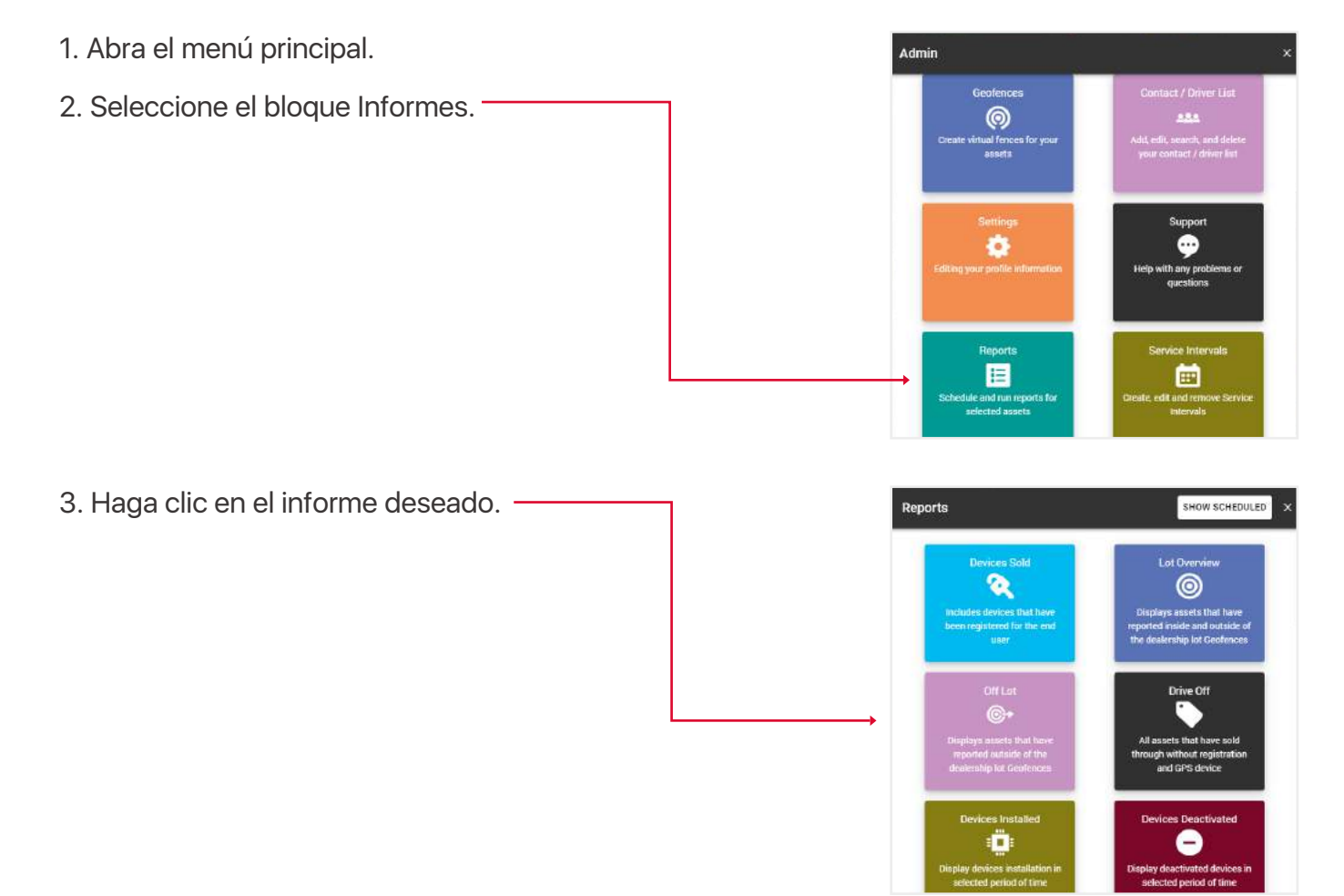

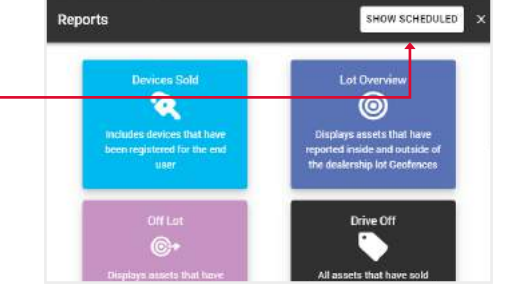

4. Rellene los campos y haga clic en Enviar, para completar.

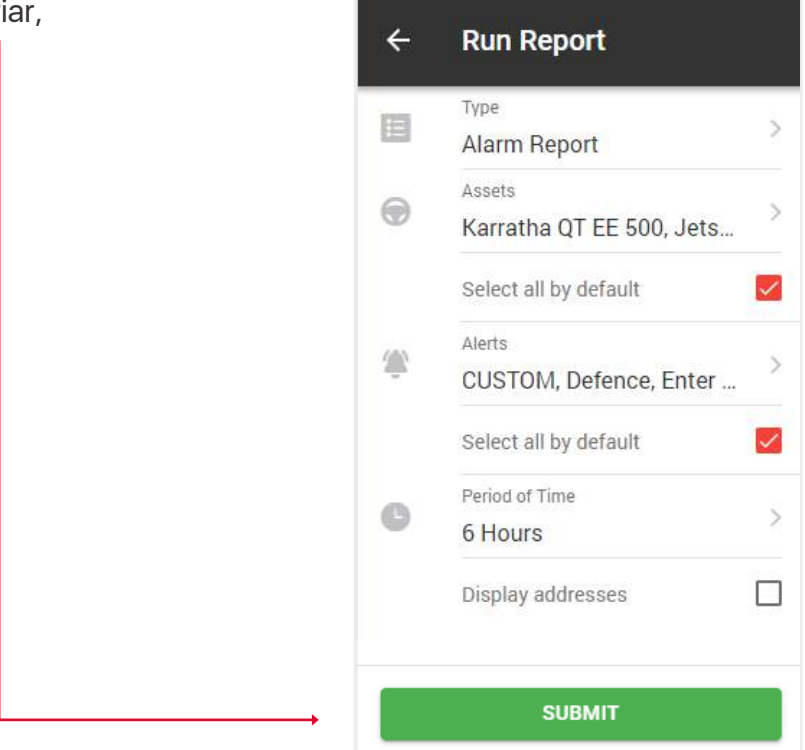

Se abrirá una tabla con los datos, que pueden guardarse en formato Excel, CSV o PDF.

El botón Imprimir abre una ventana de impresión si su PC está conectado a una impresora.

El botón Obtener todas las direcciones muestra las direcciones de la columna Dirección. También puede mostrar la dirección individualmente haciendo clic en la línea Mostrar dirección de la columna Dirección.

| Alarm Re     | port               |                 |               |                  |              |                     |                |       |       |              |              |        |                       |         |        | ×  |
|--------------|--------------------|-----------------|---------------|------------------|--------------|---------------------|----------------|-------|-------|--------------|--------------|--------|-----------------------|---------|--------|----|
| (in Time )   | e od 12 Hours      |                 |               |                  |              |                     |                |       |       |              |              |        |                       |         |        |    |
| 100 ( 100 )  | Chiefe 12 Hours    |                 |               |                  |              |                     |                |       | GET   | LL ADDRESSES | E EXCEL      | PDF    | E cs                  | v       | C 1990 |    |
| Show 10      | entries            |                 |               |                  |              |                     |                |       |       |              |              | Search | с —                   |         |        |    |
| Мар          | Coordinates        | Alert Name      | Asset Name    | IME              | T Voltage(V) | Dato, time          | Ignition State | Speed | Hu(24 | Hrs/Cont     | Address      |        | Make                  | Model   | Color  | ê. |
| 0            | 5455, 150 7940     | ignition Off    | Bydney OT 735 | 9000142179222891 |              | 11/07/2022 02:10:28 | 00             |       |       |              | Show Address |        | corolla               | Corolla | White  |    |
| •            | 34.5485, 150, 7860 | Ignition On     | Sydney QT 735 | 8000142170222884 | 0            | 11/07/2022 10:44:59 | ûn             | 0     |       |              | Show Address |        | corolla               | Corolla | White  |    |
| •            | 34,5485, 150,7860  | Intrusion Alert | Sydney QT 735 | 0000142170222684 | 0            | 11/07/2022 10:45:00 | 0n             | 0     |       |              | Show Address | e 9    | Corolla               | Corolla | White  |    |
| •            | \$3,8781, 150,9439 | Ignition Off    | Sydney QT 735 | 0000142170222884 | 0            | 11/07/2022 12:23:48 | On             | 0     |       |              | Show Address | a a    | Cor <mark>olla</mark> | Corolla | White  |    |
| Showing 1 to | 4 of 4 entries     |                 |               |                  |              |                     |                |       |       |              |              |        |                       | 1       | но     |    |
|              |                    |                 |               |                  |              |                     |                |       |       |              |              |        |                       |         |        |    |

Tenga en cuenta que si cambia de opinión y decide seleccionar otro tipo de informe, no tiene que volver al menú. También puede generar cualquier tipo de informe utilizando el campo superior Tipo de informe. Al hacer clic en él, aparecerá una lista desplegable.

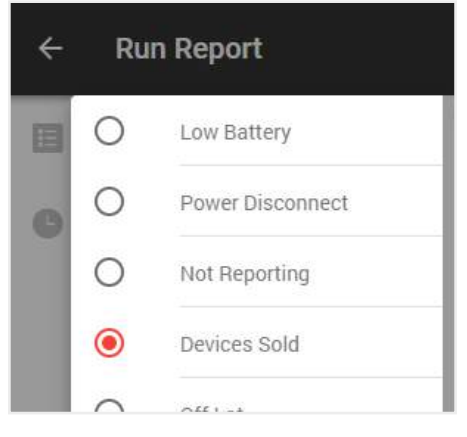

## 6.2. CREACIÓN DE UN NUEVO INFORME AUTOMÁTICO

- 1. Abra el menú principal.
- 2. Seleccione el bloque Informes.

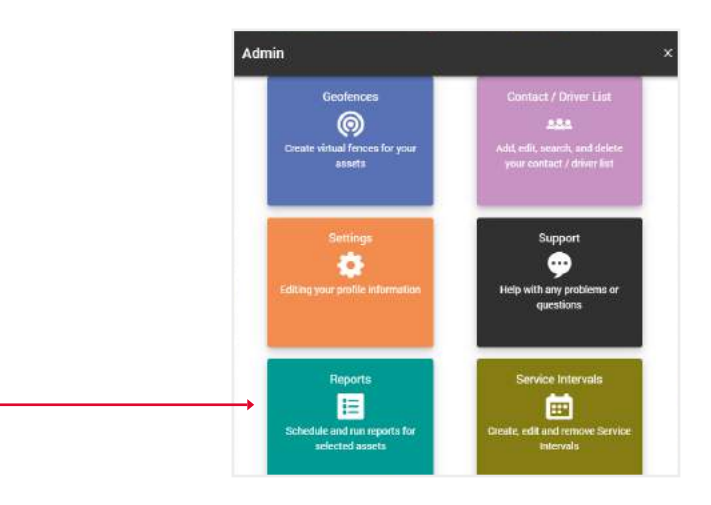

3. Haga clic en el botón Mostrar programado.

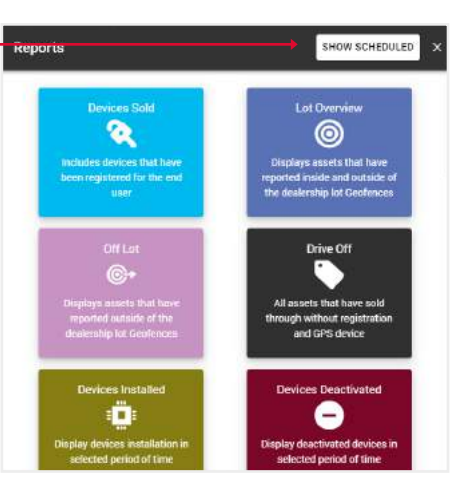

4. Se abrirá ante ti una sección con tus informes automatizados, donde podrás editar sus datos, eliminarlos o crear otros nuevos.

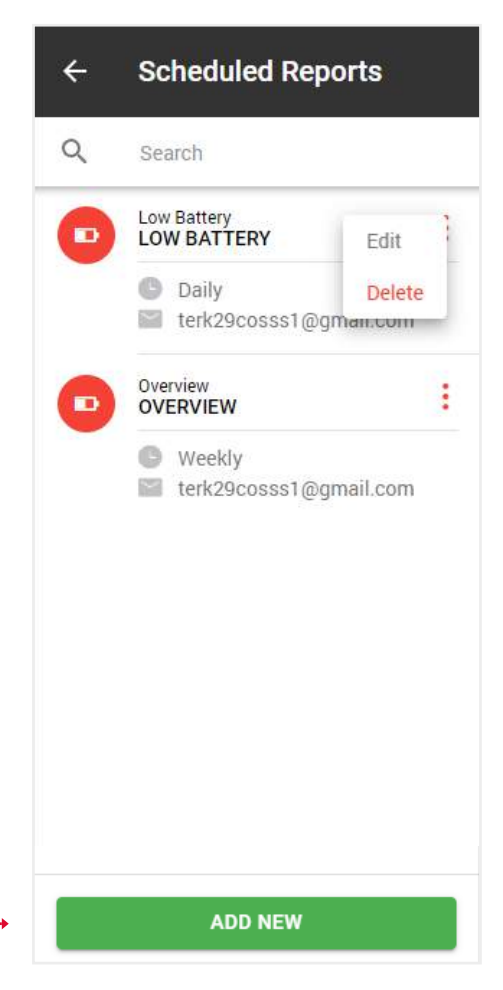

5. Cuando haga clic en el botón Añadir nuevo, se abrirá una ventana emergente con tipos de informe. \_\_\_\_\_\_Seleccione el que necesite.

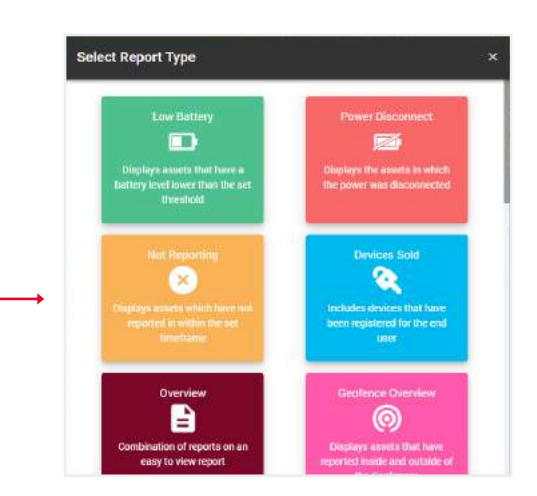

← Schedule New Report

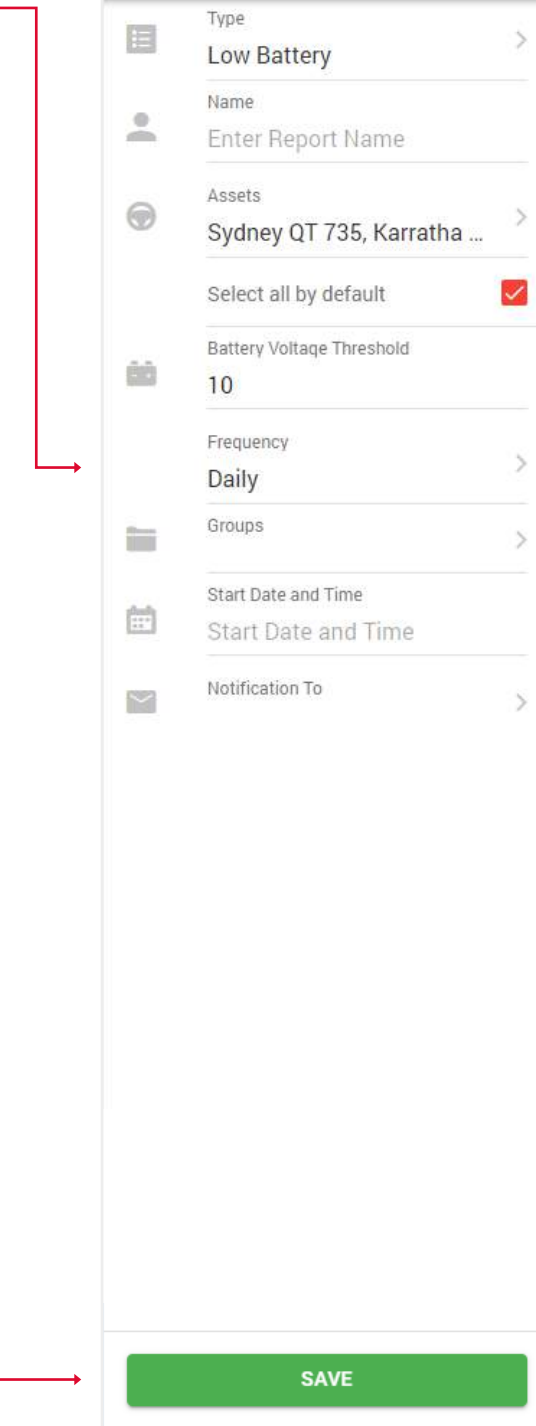

6. Aparecerá un formulario similar al que se utiliza para crear informes sencillos, con la salvedad de que deberá especificar el tipo de informe: diario, semanal o mensual, así como la dirección de correo electrónico a la que debe enviarse.

7. Pulse el botón Guardar y el informe aparecerá en la lista de sus informes automáticos.

#### 6.3. CREAR UN INFORME FISCAL SOBRE BENEFICIOS COMPLEMENTARIOS

- 1. Abra el menú principal.
- 2. Seleccione el bloque Informes.

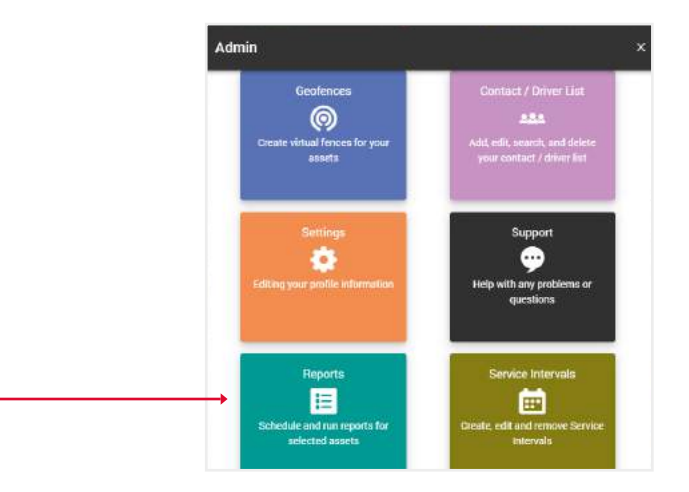

3. Seleccione el informe del impuesto sobre los beneficios complementarios.

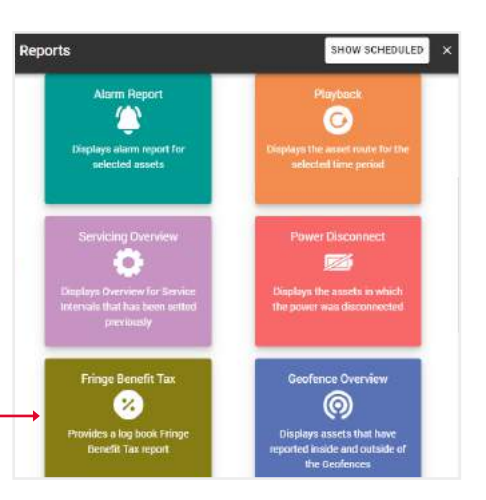

4. Rellene los campos y haga clic en Confirmar, – para finalizar.

| <i>←</i> | Run Report               |   |
|----------|--------------------------|---|
|          | Туре                     |   |
| Last     | Fringe Benefit Tax       |   |
| 0        | Assets                   |   |
| Ø        | Karratha QT EE 500, Jets |   |
|          | Select all by default    | ~ |
|          | Period of Time           |   |
| G        | 72 Hours                 |   |
|          | Display addresses        | C |
| 0        | Report Options           |   |
| 0        | Average Speed, Coordinat |   |
|          |                          |   |
|          |                          |   |
|          |                          |   |
|          |                          |   |
|          |                          |   |
|          |                          |   |

Verá una tabla con gráficos con los datos totales de los activos seleccionados. Haga clic en el botón Mostrar del activo deseado.

| Fringe Benefit Tax - 72 Hours                      |                                       |                                       |                                        |                                |                           |                    |                                          |  |  |  |  |
|----------------------------------------------------|---------------------------------------|---------------------------------------|----------------------------------------|--------------------------------|---------------------------|--------------------|------------------------------------------|--|--|--|--|
| Total Duration                                     |                                       | Total Mileage                         |                                        | Т                              | otal Fuel                 |                    |                                          |  |  |  |  |
|                                                    |                                       |                                       |                                        | 22                             | 427                       |                    | 5188                                     |  |  |  |  |
| Show 5 entries                                     |                                       |                                       |                                        |                                |                           | i<br>Search:       |                                          |  |  |  |  |
| Shaw 5 entries                                     | and a speed                           | . Mar Speed                           | Total Duration                         | Total Miesge                   | S. Setal Faul             | Search:<br>Details |                                          |  |  |  |  |
| Show 5 entries<br>7. Asset Name<br>S Jotski Rovial | Ti Ang Speed<br>18.0 km/h             | To Mar Speed                          | Tital Duralitasi<br>02:20:41           | 7 Tatal Minage<br>42 km        | Tead fair<br>DL           | Search:            | SHOW                                     |  |  |  |  |
| Show 5 entries                                     | 7 Arg Speed<br>18.0 km/h<br>21.5 km/h | T Mar Speed<br>36.8 km/h<br>34.4 km/h | Total Duration<br>02:20:41<br>01:24:00 | Tatal Minage<br>42 km<br>31 km | Total Fast<br>OL<br>4,931 | Search:<br>Details | <ul> <li>aitow</li> <li>aitow</li> </ul> |  |  |  |  |

Verá una tabla con los datos de los viajes. Marque las casillas de los viajes que eran de trabajo y pulse el botón Confirmar. Los viajes restantes se marcarán como privados.

T

| Fring                                                                                                 | je Benefit Tax         |                     |                     |            |           |                 |                      |                |                        | ×                 |
|----------------------------------------------------------------------------------------------------|------------------------|---------------------|---------------------|------------|-----------|-----------------|----------------------|----------------|------------------------|-------------------|
| Please, select Business journeys in the table below, all other (unchecked) will be marked as Private. |                        |                     |                     |            |           |                 |                      |                |                        |                   |
|                                                                                                    |                        |                     |                     |            |           |                 |                      |                | SELECT ALL SELECT NONE | GET ALL ADDRESSES |
| Show                                                                                                  | 10 entries             |                     |                     |            |           |                 |                      |                | Search                 |                   |
|                                                                                                    | . Vehicle / Driver     | 斗 Start Tame        | 1. Stop Time        | 1. Derston | . Dutance | . Stari Address | Start Coordinates    | . Stop Address | Siep Coordina          | tee               |
| Ø                                                                                                    | Jetski Rental          | 09/07/2022 21:01:15 | 09/07/2022 21:18:14 | 00:16:59   | 2.km      | Show Address    | 34 10003, -81, 30013 | Show Address   | 34.10597, 41.20        | 628 SHOW          |
| Ø                                                                                                    | Jetski Rental          | 09/07/2022 19:09:02 | 09/07/2022 19:30:20 | 00:21:18   | 12 km     | Show Address    | 34.05097, -81.25293  | Show Address   | 34.10593, -81.36       | 009 SHOW          |
| ٥                                                                                                    | Jetski Rental          | 09/07/2022 17:10:08 | 09/07/2022 17:55:06 | 00:44:58   | 6 km      | Show Address    | 34.04341,-81.23180   | Show Address   | 34.05726, -81.25       | 292 SHOW          |
| D                                                                                                    | Jetski Rental          | 09/07/202214.46.45  | 09/07/2022 15:44:11 | 00:57:26   | 22 km     | Show Address    | 34.10594, -81.36621  | Show Address   | 94,04925,-81 23        | 210 SHOW          |
| Showi                                                                                                 | ng 1 to 4 of 4 entrie: | s 2 rows selected   |                     |            |           |                 |                      |                |                        | 101 1 10271       |
|                                                                                                    |                        |                     | Ļ                   |            |           |                 |                      |                |                        |                   |
|                                                                                                    |                        |                     |                     |            |           |                 | SUBMIT               |                |                        |                   |

Verá la versión final del informe con estadísticas de viajes de trabajo (negocios) y privados.

1

| Fringe | Benefit Tax                    |                     |                     |          |               |             |          |               |                 |            |           |                   |                      |          | ×        |
|--------|--------------------------------|---------------------|---------------------|----------|---------------|-------------|----------|---------------|-----------------|------------|-----------|-------------------|----------------------|----------|----------|
| 0      | vaart Name: Jetski Rental      | in Mater            | Seadoo              |          |               |             |          |               |                 |            | 0         | Average Spr       | ed                   | 18.      | 0 km/h   |
| Ш      | Tegestration: n/a              | 📾 Model             | 2020                |          |               |             |          |               |                 |            |           | Maximum S         | beed                 | 36.      | 3 km/h   |
| -04    | Engine Capacity O cc           | (iii) Color (       | va                  |          |               |             |          |               |                 |            | 15        | Total Durate      | 2m                   | 00       | 1:20:41  |
| 8      | Period Etarl: 09/07/2022 14:46 | 45 📾 Vest n         | a                   |          |               |             |          |               |                 |            | 6         | Total Mileag      | e                    |          | 42 km    |
| ٢D     | Ferrod End: 09/07/2022 21:18:1 | 4                   |                     |          |               |             |          |               |                 |            | 6         | Total Mileac      | e (business/private  | 14 km /  | 28 km    |
|        |                                |                     |                     |          |               |             |          |               |                 |            | 8         | Total Fuel        |                      |          | 01       |
|        |                                |                     |                     |          |               |             |          |               |                 |            |           | Tatal Cost #      | internet and install |          | 0.001    |
|        |                                |                     |                     |          |               |             |          |               |                 |            |           | () (otal Pales (o | curess/privase)      | 0.001)   | 0.001    |
|        |                                |                     |                     |          |               |             |          |               | GET ALL ADDRE   | SSES       | DI EXCEL  | POF               | 😂 CSV                | 0        | RINT     |
|        |                                |                     |                     |          |               |             |          |               |                 |            |           |                   |                      |          |          |
| Show 1 | ) entries                      |                     |                     |          |               |             |          |               | \$              | arch       |           |                   | ourney Purpose       | Multi Us | e >      |
| Joan   | wy Purpose                     | 1 Start Time        | Stop Time           | Duration | Start Mileage | End Milwage | Distance | Start Address | Start Coordi    | etes Sto   | i Address |                   | Step Coord           | instea   | Nas S    |
| Busin  | ess Jetski Rental              | 05/07/2022 21:01:15 | 09/07/2022 21:18:14 | 00.16.59 | 3006.00 km    | 3007.00 km  | 2 km     | Show Address  | 34.10603, -81.3 | 613 Show A | ddress    |                   | 34 10597, -81        | 36620 1  | 2.1 km/ł |
| Busin  | ess Jetski Rental              | 09/07/2022 19:09:02 | 09/07/2022 19:30:20 | 50 21:18 | 2993.00 km    | 3005.00 km  | 12 km    | Show Address  | 34,05097,-81,2  | 293 Show J | ddress    |                   | 34.10593, -81        | 34609 3  | 6.8 km/ł |
| Privat | e Jetski Rental                | 09/07/2022 17:10:08 | 09/07/2022 17:55:06 | 00:44:58 | 2987.00 km    | 2993.00 km  | 6 km     | Show Address  | 34.94341,-81.2  | 180 Show / | ddress    |                   | 34,05726, -61        | 26292 1  | 5 km/h   |
| Privat | e Jetski Rental                | 09/07/2022 14:40:45 | 09/07/202215:44:11  | 00.57.26 | 2965.00 km    | 2987.00 km  | 22 km    | Show Address  | 34 10594, -81 3 | 621 Show A | ddress    |                   | 34 04323, -81        | 23210 2  | 4 km/h   |
| -      |                                |                     |                     |          |               |             |          |               |                 |            |           |                   |                      |          |          |

# 6.4. CREAR UN INFORME AUTOMATIZADE FISCAL SOBRE BENEFICIOS COMPLEMENTARIOS

- 1. Abra el menú General.
- 2. Seleccione el bloque Informes.

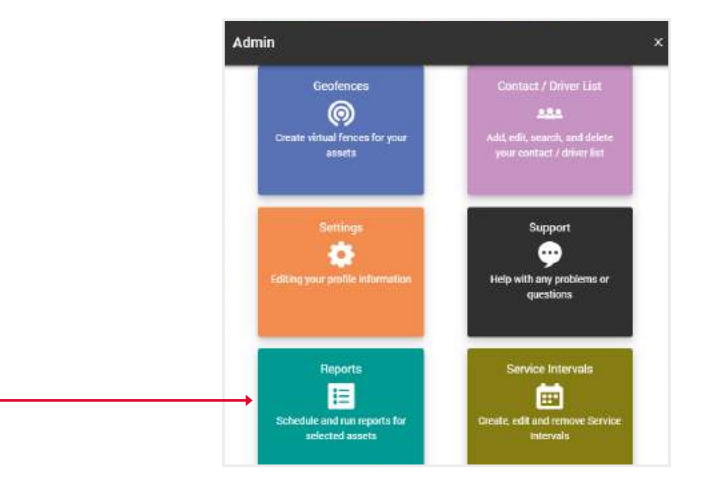

3. Haga clic en el botón de mostrar programado. -

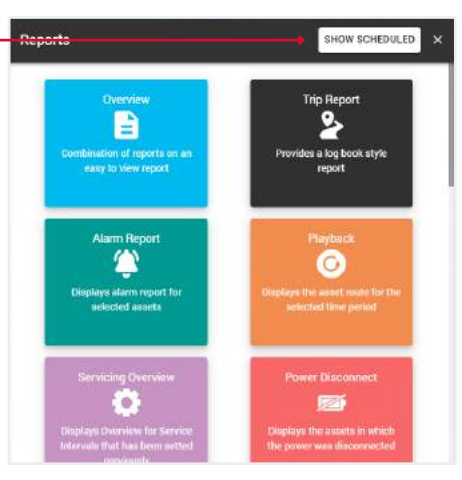

4. Pulse el botón Añadir nuevo.

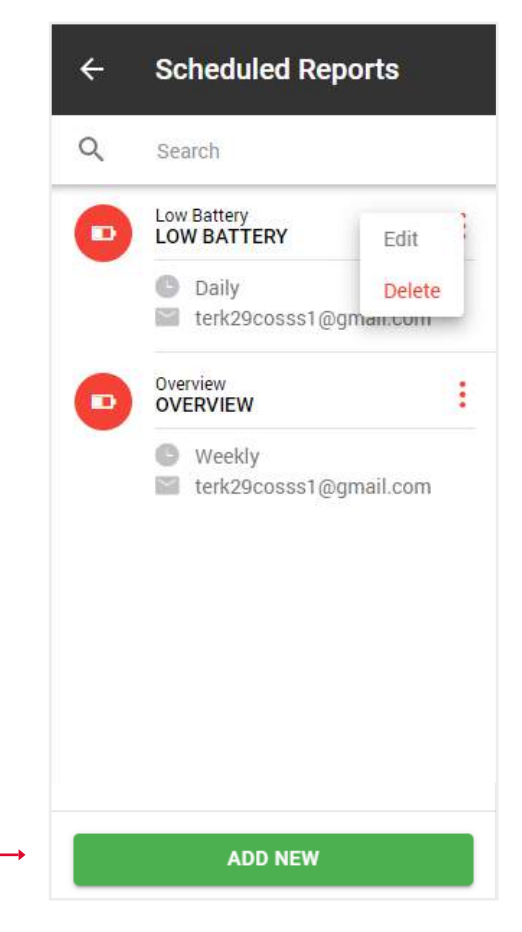

5. Cuando haga clic en el botón Añadir nuevo, se abrirá una ventana emergente con tipos de informe.
Seleccione Informe fiscal sobre beneficios complementarios.

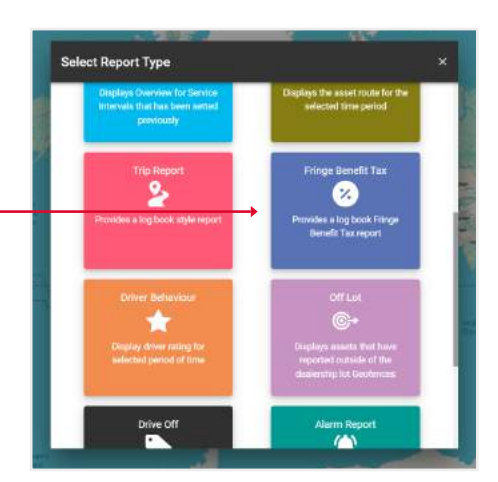

6. Para crear un Informe Diario, en el campo Frecuencia seleccione Diario y seleccione una Fecha y hora de inicio esto significa que a partir de esta fecha cada día recibirá un informe del día a la hora especificada.

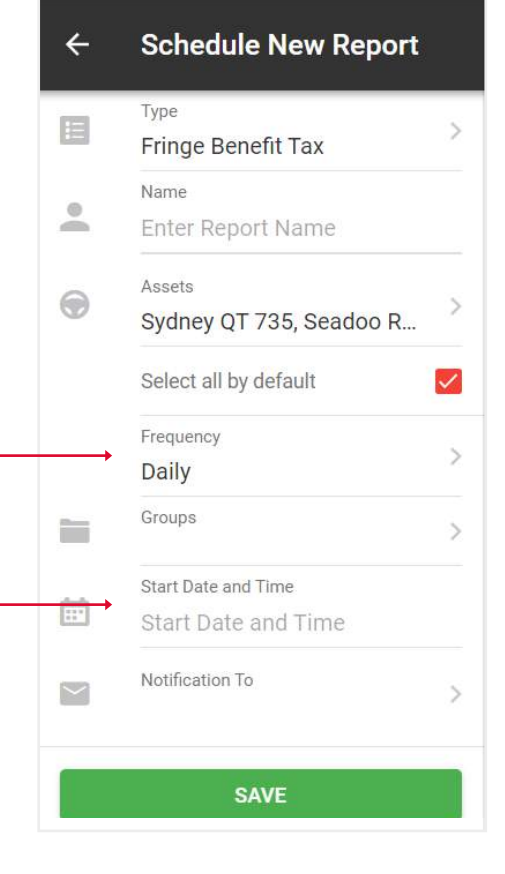

7. Para crear un informe Semanal, en el campo Frecuencia seleccione Semanal, a continuación, seleccione Día de la semana y seleccione una Fecha y hora de inicio esto significa que a partir de esta fecha en el día de la semana especificado, recibirá un informe semanal.

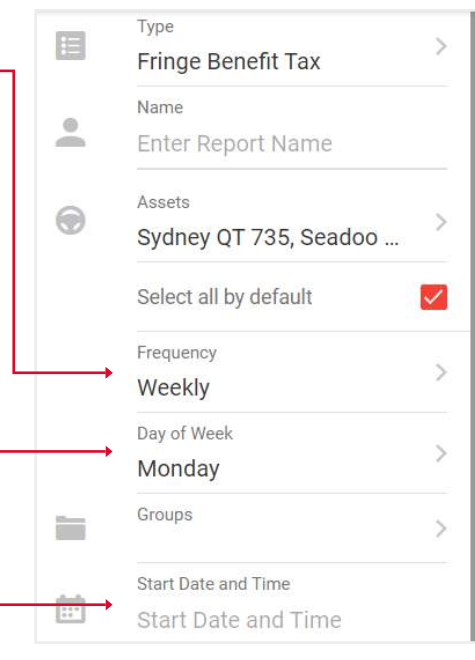

8. Para crear un informe Mensual, en el campo Frecuencia

seleccione Mensual, —

- a continuación, seleccione Día del mes –
- y la Fecha y hora de inicio -----

esto significa que cada mes, en el día especificado,

a partir de la fecha de inicio, recibirá

un informe mensual a la hora especificada.

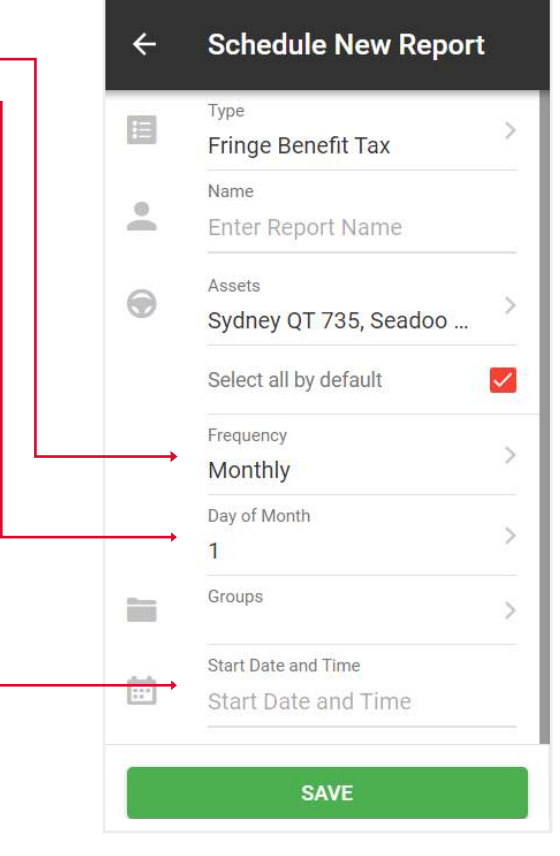

9. Después de rellenar los campos, haga clic en Enviar para finalizar.

| ÷      | Schedule New Report     |              |
|--------|-------------------------|--------------|
|        | Туре                    | 5            |
|        | Fringe Benefit Tax      | 1            |
| •      | Name                    |              |
|        | Enter Report Name       |              |
| ۲      | Assets                  |              |
|        | Sydney QT 735, Seadoo R | 1            |
|        | Select all by default   | $\checkmark$ |
|        | Frequency               | >            |
|        | Monthly                 |              |
|        | Day of Month            | >            |
|        | 1                       |              |
|        | Groups                  | >            |
| Ē      | Start Date and Time     |              |
|        | 01/06/2024              |              |
| $\sim$ | Notification To         | >            |
|        |                         |              |
|        |                         |              |
|        |                         |              |
|        |                         |              |
|        |                         |              |
|        |                         |              |
|        | SUBMIT                  |              |